# TPX820 User Manual

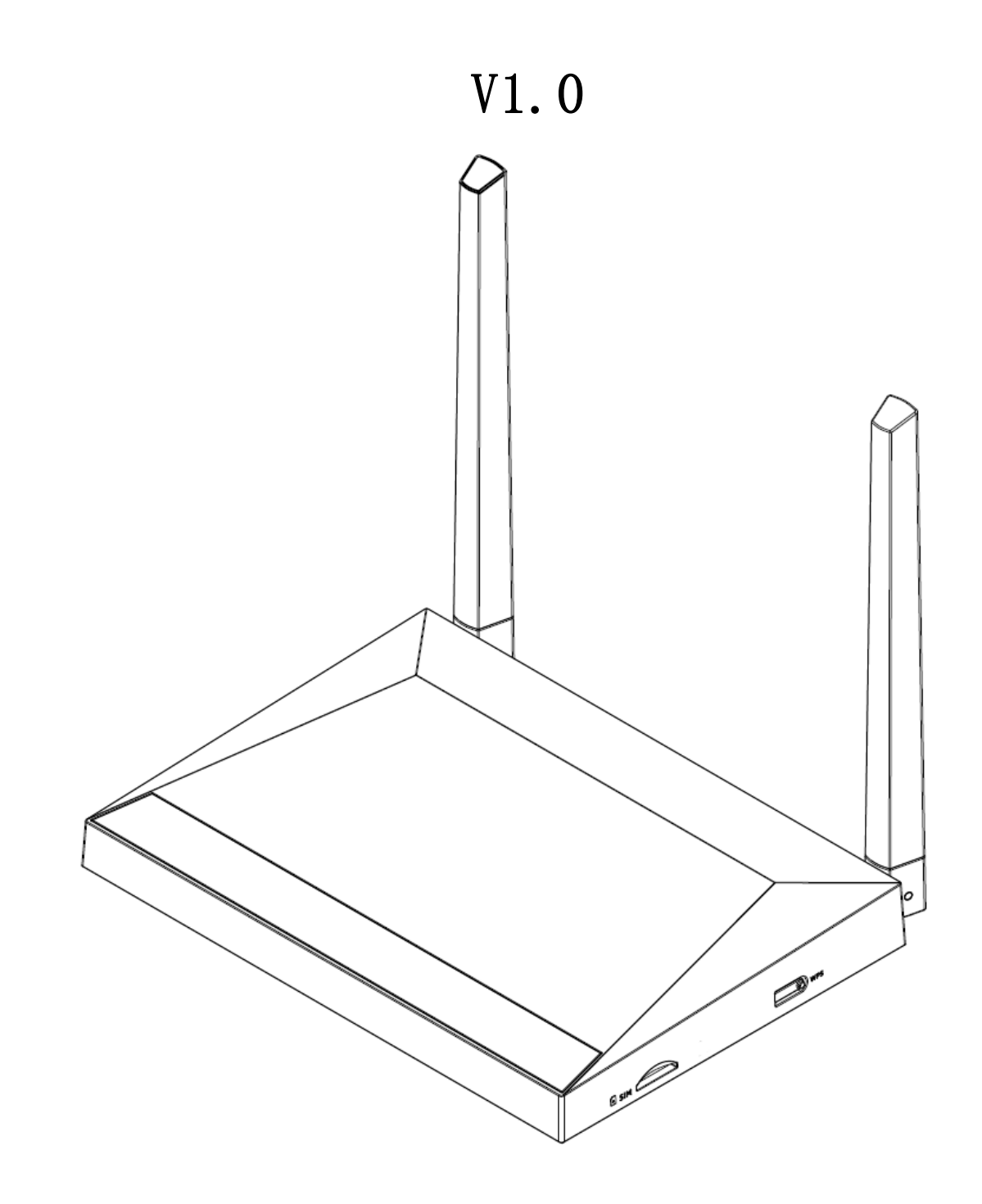

# **1.LEDIndicators& Cables**

Before you use this product, you must first have a general understanding of LED indicators, and how to connect.

## **1.1 LED indicator**

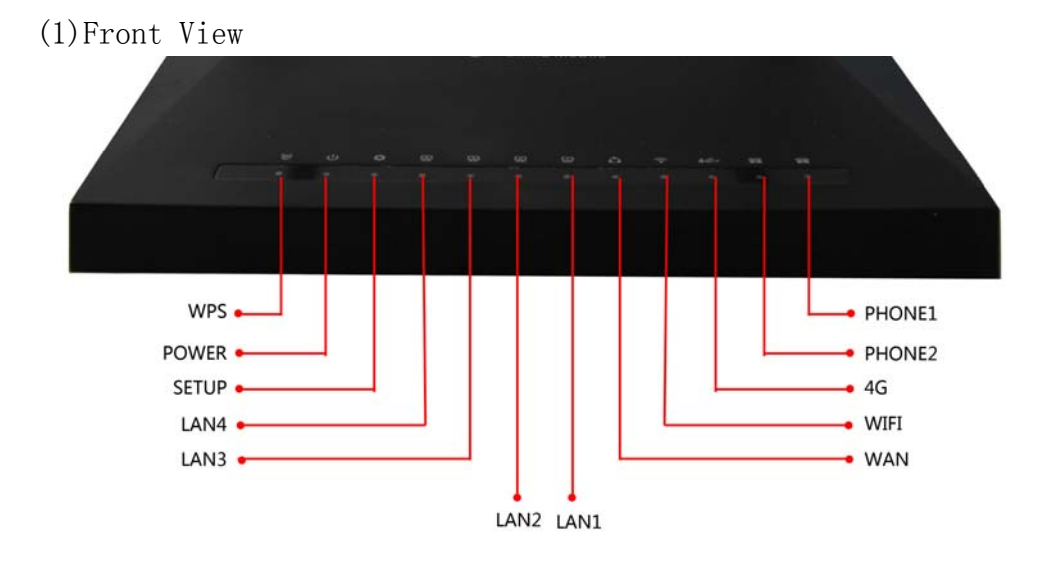

| LED        | Status           | Description                                     |
|------------|------------------|-------------------------------------------------|
|            |                  | There is a service stream or is being           |
|            | Flashing (green) | registered                                      |
| Phone1 / 2 | Steedy (Green)   | Successfully registered to the soft switch, but |
|            | Steady (Green)   | no business flow                                |
|            | Stoody (Croop)   | Network interface is connected, but no          |
|            | Steady (Green)   | data transmission.                              |
| LAN        |                  | The system is not powered on or the             |
| 1/2/3/4    | Off              | network interface is not connected to the       |
|            |                  | network device                                  |

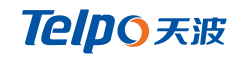

|       | Flashing (green) | There is data transmission                   |  |  |  |
|-------|------------------|----------------------------------------------|--|--|--|
|       | Steady (Green)   | The network connection is successful and     |  |  |  |
|       | Steady (Green)   | the physical connection has been established |  |  |  |
| WAN   | Off              | The network is not connected or the          |  |  |  |
|       | 01               | connection fails                             |  |  |  |
|       | Flashing (green) | There is data transmission                   |  |  |  |
|       | Steady (red)     | The system is powered up normally            |  |  |  |
| POWER | Off              | The system is not powered on                 |  |  |  |
|       | Steady (Green)   | WIFI switch is turned on, AP work            |  |  |  |
| WLAN  | Flashing (green) | There is data transmission                   |  |  |  |

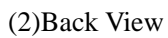

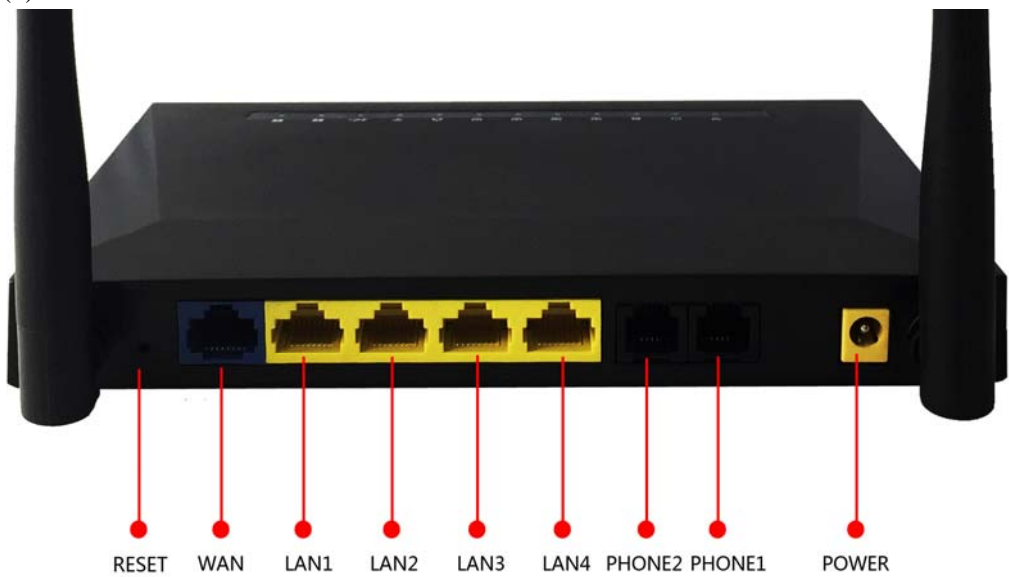

| Interface | Description               |
|-----------|---------------------------|
| Power     | Connect the power adapter |

| Phone1 / 2    | Connect the phone                               |  |
|---------------|-------------------------------------------------|--|
| USB           | USB interface                                   |  |
| WAN           | Connect access to the Internet                  |  |
| LAN (1/2/3/4) | WIFI network device connected to a local switch |  |

## **1.2 Hardware Installation**

Before setting up your home gateway, you must connect your device correctly:

#### Use Ethernet as Uplink

- 1. With RJ-11 cable to connect a telephone to a fixed telephone jack port;
- 2. Device with an Ethernet cable and a modem connected wan port;
- 3. The LAN port your computer device connected via RJ-45 cable;
- 4. One end of the power cord is connected to the power interface of the

device and the other end is connected to an electrical outlet;

- 5. Start the router
- 6. Check the power, wan LAN port opening and an LED lamp to ensure

network connection.

#### Use LTE as uplink

- 1. With RJ-11 cable to connect a telephone to a fixed telephone jack port;
- 2. Check that the SIM card is connected;
- 3. The LAN port your computer device connected via RJ-45 cable;

4. One end of the power cord is connected to the power interface of the

device and the other end is connected to an electrical outlet;

5. Start the router

6. Check power, LTE and LAN port LED lamp to ensure network connection.

#### Warning –

Part 15.19

1. This device complies with Part 15 of the FCC Rules. Operation is subject to the following two conditions:

(1) This device may not cause harmful interference.

(2) This device must accept any interference received, including interference that may cause undesired operation.

Part 15.21

2. Changes or modifications not expressly approved by the party responsible for compliance could void the user's authority to operate the equipment.

Part 15.105

NOTE: This equipment has been tested and found to comply with the limits for a Class B digital device, pursuant to Part 15 of the FCC Rules. These limits are designed to provide reasonable protection against harmful interference in a residential installation.

This equipment generates uses and can radiate radio frequency energy and, if not installed and used in accordance with the instructions, may cause harmful interference to radio communications. However, there is no guarantee that interference will not occur in a particular installation. If this equipment does cause harmful interference to radio or television reception, which can be determined by turning the equipment off and on, the user is encouraged to try to correct the interference by one or more of the following measures:

Reorient or relocate the receiving antenna.

Increase the separation between the equipment and receiver.

Connect the equipment into an outlet on a circuit different from that to which the receiver is connected.

Consult the dealer or an experienced radio/TV technician for help.

#### FCC RF Radiation Exposure Statement

This equipment complies with FCC RF radiation exposure limits set forth for an uncontrolled environment. This equipment should be installed and operated with a minimum distance of 20 centimeters between the radiator and your body.

# 2.Web admin page settings

#### 2.1 WEB login page

Built-in Web server device in response to HTTP get / post request. Users can use a Web browser, such as Microsoft's IE to the login theWEBadminpage and configure the device.

2.1.1 URL format

URL format login web page is:

http://LAN port IP address

Usually the default LAN port IP address: 192.168.3.1, enter the appropriate address in the address input field, and the page will jump to the login page for the device, As shown below:

| Username |         |       |
|----------|---------|-------|
| Password |         |       |
| Captcha  |         | Login |
| jms8     | Refresh |       |

#### 2.1.2 About password

Log level TPX820 has two, namely general and administrator-level user level, different standards have different passwords.

General level users to browse and configure all TPX820 parameters,

in addition to the SIP line can not be changed in some parameters, such as

server address and port; the administrator level user can configure all other

parameters.

TPX820 default management-level password: admin

TPX820 default normal user password: user

.

-

# 2.2 WEB admin page

| Teldo                                                            |                                                       | First<br>5                        | ware Version V50-62-T2-002-TPX-810-D01<br>Current Time 2015-11-27 02:30:44 |  |
|------------------------------------------------------------------|-------------------------------------------------------|-----------------------------------|----------------------------------------------------------------------------|--|
| Status Network W                                                 | /ireless SIP FXS1 FXS2 Se                             | curity Application Administration | Admin Mode [Logout] [Reboot]                                               |  |
| Basic LAN Host Sysk                                              | » 2                                                   |                                   | •                                                                          |  |
| Product Information                                              | 3                                                     |                                   | Help                                                                       |  |
| Product Information<br>Product Name<br>Internet(WAN) MAC Address | TPX820<br>3C:D1:6E:27:86:19                           |                                   | Product Information:<br>It shows the basic information of the<br>product.  |  |
| PC(LAN) MAC Address<br>Hardware Version                          | 3C:D1:6E:27:86:18                                     |                                   | Line Status:<br>It shows the registration state of each                    |  |
| Loader Version                                                   | V3.01(Nov 23 2015 15:29:19)                           |                                   | ine.                                                                       |  |
| Firmware Version                                                 | V50-62-T2-002-TPX-B10-D01(201511270227)<br>6154814528 |                                   | Network Status:<br>It shows the information of Internet                    |  |
| Serial Number                                                    | 6154814528                                            | Port,WIFI and PC port.            |                                                                            |  |
| LTE Status                                                       |                                                       |                                   | System Status:<br>It shows the current time and the                        |  |
| LTE Status<br>Sim Card Status                                    | No SIM                                                |                                   | running time of the product.                                               |  |
| IMEI Code                                                        |                                                       |                                   |                                                                            |  |
| Numbering                                                        | name description                                      |                                   |                                                                            |  |
|                                                                  |                                                       | Click the secondary               | navigation bar, the                                                        |  |
|                                                                  | Times the                                             | corresponding sub                 | navigation bar will                                                        |  |
| 1                                                                | navigation bar appear                                 |                                   |                                                                            |  |
|                                                                  |                                                       | Click the child navigat           | tion bar to enter the                                                      |  |
| 2                                                                | Sub navigation bar corresponding configuration page   |                                   |                                                                            |  |
| 3                                                                | title Configure the title                             |                                   |                                                                            |  |
| 4                                                                | Configuration bar                                     | Configuration bar                 |                                                                            |  |
|                                                                  |                                                       | TPX820 display firmwar            | re                                                                         |  |
|                                                                  |                                                       | version, <b>DSP</b> version,      | the current time and                                                       |  |
|                                                                  |                                                       | management. The user p            | resses the <b>exit</b> to                                                  |  |
| 5                                                                | Device Information                                    | exit, press <b>restart</b>        | to restart.                                                                |  |
|                                                                  |                                                       | Display help informati            | on, the user can get                                                       |  |
| 6                                                                | Help                                                  | help here                         |                                                                            |  |
|                                                                  | Save & Apply                                          | Save Cancel Reboot                |                                                                            |  |
| Save & Apply                                                     | After the parameters a                                | re changed, you need to           | click the button to                                                        |  |
|                                                                  | save to make it function                              | onal. When you see notif          | ications like                                                              |  |
|                                                                  | Please REBOOT to make t                               | he changes effective! you         | are most likely need                                                       |  |
|                                                                  |                                                       | you                               | are most likely need                                                       |  |
|                                                                  | to reboot the device.                                 |                                   |                                                                            |  |

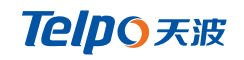

| Save   | The single Save button means your parameters will be saved but it<br>won't be effective until you really apply them or reboot the device. |
|--------|----------------------------------------------------------------------------------------------------|
| Cancel | Click this button to cancel the change                                                                                                    |
| Reboot | Click this button to restart the device                                                                                                   |

# **3.** Configure from WEBadmin page

## 3.1 Status

In this page, the user can view the system information and system log information of the home gateway. Users landing through the web page after the first jump is the page.

#### **3.1.1 System Information**

In this page, users can view the product information of the home gateway, SIP account status, network status and system status.

| Telpo                        |                                                       |
|------------------------------|-------------------------------------------------------|
| Status Network Wirele        | ess SIP FXS1 FXS2 Security Application Administration |
| Basic LAN Host Syslog        |                                                       |
| Product Information          |                                                       |
| Product Information          |                                                       |
| Product Name                 | TPX820                                                |
| Internet(WAN) MAC Address    | 3C:D1:6E:27:86:19                                     |
| PC(LAN) MAC Address          | 3C:D1:6E:27:86:18                                     |
| Hardware Version             | ¥1.1                                                  |
| Loader Version               | V3.01(Nov 23 2015 15:29:19)                           |
| Firmware Version             | V50-62-T2-002-TPX-B10-D01(201511270227)               |
| Serial Number                | 6154814528                                            |
| LTE Status                   |                                                       |
| LTE Status<br>Sm Card Status | No SIM                                                |
| IMEI Code                    |                                                       |
| Module Version               |                                                       |
| Signal Strength              |                                                       |
| Service Providers            |                                                       |
| Connection Status            | Disconnected                                          |
| Data Rate                    | Up 0 kbit/s Down 0 kbit/s                             |

#### 3.1.2 System Log

In this configuration page, the user can view the system records; the system records contain the home gateway important configuration information.

In this page, the user can refresh, clear, and save the relevant system information by clicking the appropriate button.

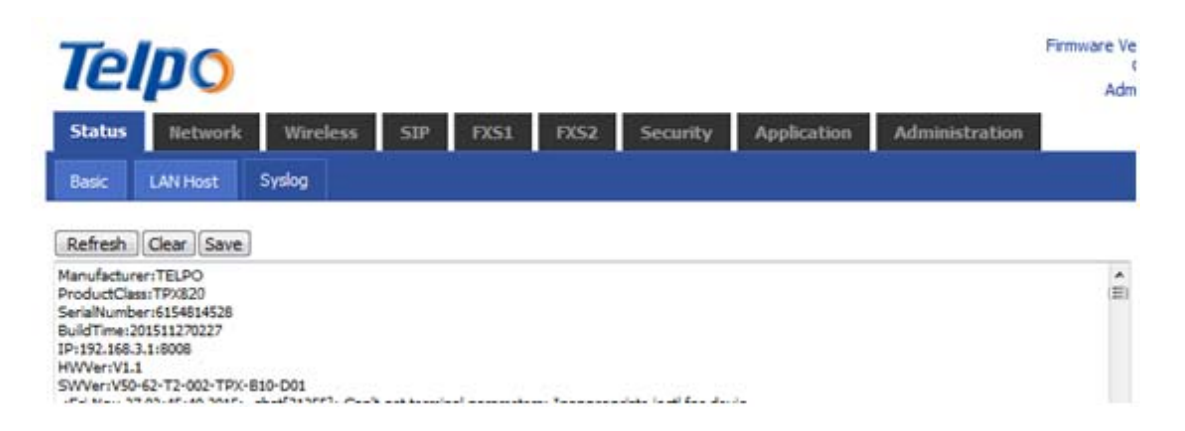

## 3.2 Network

### 3.2.1 WAN

#### (1) Static IP

When the gateway WAN port status is set to static, the user needs

to configure an IP address, subnet mask, default

gateway, DNS and the preferred value of the alternative DNS.

|   |  | _ | <br>- | - |
|---|--|---|-------|---|
| _ |  |   | -     |   |
| _ |  |   |       |   |

| WAN              |                                   |
|------------------|-----------------------------------|
| onnect Name      | 1_MANAGEMENT_VOICE_INTERNET_R_VID |
| ervice           | MANAGEMENT_VOICE_INTERNET -       |
| Protocol Version | IPv4 👻                            |
| /AN IP Mode      | Static 👻                          |
| AT Enable        | Enable 🔻                          |
| LAN Mode         | Disable 💌                         |
| LAN ID           | 1 (1-4094)                        |
| tatic            |                                   |
| P Address        |                                   |
| ubnet Mask       |                                   |
| efault Gateway   |                                   |
| NS Mode          | Manual 👻                          |
| rimary DNS       |                                   |
| econdary DNS     |                                   |

| parameter name    | Description                                         |  |  |  |
|-------------------|-----------------------------------------------------|--|--|--|
|                   | (Set the parameters in a multi-WAN port settings    |  |  |  |
|                   | page) with the keyword marked WAN port service      |  |  |  |
| Service (name)    | model                                               |  |  |  |
| IP protocol mode  | There are only a temporary connection mode IPv4     |  |  |  |
| INTERNET access   | Select Static IP                                    |  |  |  |
| Enable NAT        | WAN port needs to be set in a multi-page, see 3.2.7 |  |  |  |
|                   | Optional "pass-through" "Snooping" "Native          |  |  |  |
| DHCP Service Type | service"                                            |  |  |  |
| VLAN mode         | WAN port needs to be set in a multi-page, see 3.2.7 |  |  |  |
| VLAN ID           | WAN port needs to be set in a multi-page, see 3.2.7 |  |  |  |
| IP addresses      | IP Internet ports                                   |  |  |  |
| Subnet mask       | The subnet mask for the Internet port               |  |  |  |
| Default gateway   | The default gateway for the Internet port           |  |  |  |
| DNS Mode          | This is an optional option                          |  |  |  |
| Primary DNS       | Primary DNS Internet port                           |  |  |  |
| Secondary DNS     | Secondary DNS Internet port                         |  |  |  |

## (2) DHCP mode

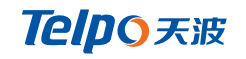

| WAN                    |                                   |
|------------------------|-----------------------------------|
| Connect Name           | 1_MANAGEMENT_VOICE_INTERNET_R_VID |
| Service                | MANAGEMENT_VOICE_INTERNET -       |
| IP Protocol Version    | IPv4 🗸                            |
| WAN IP Mode            | DHCP 💌                            |
| NAT Enable             | Enable 👻                          |
| VLAN Mode              | Disable 👻                         |
| VLAN ID                | 1 (1-4094)                        |
| DNS Mode               | Auto 👻                            |
| Primary DNS            |                                   |
| Secondary DNS          |                                   |
| DHCP                   |                                   |
| DHCP Renew             | Renew                             |
| DHCP Vendor(Option 60) | TPX820                            |

| Parameter name  | description                                                         |  |  |  |  |  |
|-----------------|---------------------------------------------------------------------|--|--|--|--|--|
|                 | Use keywords to indicate service mode WAN1 ~                        |  |  |  |  |  |
|                 | WAN5(set parameters in the multi-WAN port                           |  |  |  |  |  |
| service name    | settings page)                                                      |  |  |  |  |  |
| Connection mode | There are only a temporary connection mode IPv4                     |  |  |  |  |  |
| INTERNET access | Select DHCP                                                         |  |  |  |  |  |
|                 | And automatically selecting from the                                |  |  |  |  |  |
|                 | specified DNS-type two modes.                                       |  |  |  |  |  |
|                 | DNS type to Auto, the home gateway                                  |  |  |  |  |  |
|                 | willautomatically obtain preferred DNS and                          |  |  |  |  |  |
|                 | alternateDNS DHCP server.                                           |  |  |  |  |  |
|                 | <ul> <li>DNS type is specified, the user should manually</li> </ul> |  |  |  |  |  |
| DNS Mode        | configure the preferred and alternative DNS DNS.                    |  |  |  |  |  |
| Primary DNS     | Equipment preferred DNS                                             |  |  |  |  |  |
| From DNS        | Equipment Secondary DNS                                             |  |  |  |  |  |
| DHCP update     | Refresh DHCP IP                                                     |  |  |  |  |  |
| DHCP Vendor     |                                                                     |  |  |  |  |  |
| (Option60)      | Specifies the DHCP Vendor field                                     |  |  |  |  |  |

## (3) PPPOE mode

| INTERNET                          |                                                    |
|-----------------------------------|----------------------------------------------------|
| WAN                               |                                                    |
| Connect Name                      | 1_MANAGEMENT_VOICE_INTERNET_R_VID - Delete Connect |
| Service                           | MANAGEMENT_VOICE_INTERNET -                        |
| IP Protocol Version               | IPv4 👻                                             |
| WAN IP Mode                       | PPPoE 👻                                            |
| NAT Enable                        | Enable 🔻                                           |
| VLAN Mode                         | Disable 🔻                                          |
| VLAN ID                           | 1 (1-4094)                                         |
| DNS Mode                          | Auto 👻                                             |
| Primary DNS                       |                                                    |
| Secondary DNS                     |                                                    |
| PPPoF                             |                                                    |
| PPPoE Account                     |                                                    |
| PPPoE Password                    | •••••                                              |
| Confirm Password                  | •••••                                              |
| Service Name                      |                                                    |
|                                   | Leave empty to autodetect                          |
| Operation Mode                    | Keep Alive 👻                                       |
| Keep Alive Redial Period(0-3600s) | 5                                                  |
|                                   |                                                    |

| parameter name   | Description                                        |
|------------------|----------------------------------------------------|
|                  | Use keywords to indicate service mode WAN1 ~       |
|                  | WAN5(set parameters in the multi-WAN port settings |
| service name     | page)                                              |
| Connection mode  | There are only a temporary connection mode IPv4    |
| INTERNET access  | Select PPPoE                                       |
|                  | Fill in the PPPoE account obtained from            |
| username         | the Internetservice provider                       |
|                  | Fill in the PPPoE password obtained from your      |
| password         | Internetservice provider                           |
| confirm password | Enter the PPPoE password again                     |

|                                              | Select                                                                    |  |  |  |
|----------------------------------------------|---------------------------------------------------------------------------|--|--|--|
|                                              | Options from the Keep Alive, On Demand, andManual                         |  |  |  |
|                                              | mode in three ways:                                                       |  |  |  |
|                                              | When the mode is when                                                     |  |  |  |
|                                              | set the 'keep alive redial period' value in the range                     |  |  |  |
|                                              | of 0to 3600s, the default setting is 60s;                                 |  |  |  |
|                                              | When the mode is $\blacklozenge$ On Demand, users need to set             |  |  |  |
|                                              | them on demand idle time' value in the range                              |  |  |  |
|                                              | of 0-60 minutes, the default setting is 5 minutes;                        |  |  |  |
|                                              | • When the mode is Manual, which do not need to fill in                   |  |  |  |
| Running mode                                 | two settings.                                                             |  |  |  |
| Operation Mode                               | Keep Alive, transmission time interval                                    |  |  |  |
| Operation Mode<br>Keep Alive Redial Period(( | Keep Alive     ▼       0-3600s)     Keep Alive       On Demand     Manual |  |  |  |
| Keep Alive Redial<br>Period                  | Set On demand transmission time interval                                  |  |  |  |

## (4) Bridge Mode

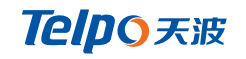

| 1_MANAGEMENT_VOICE_INTERNET_R_VID ▼ Delete Cor | nect                                                                                                    |
|------------------------------------------------|----------------------------------------------------------------------------------------------------|
| MANAGEMENT_VOICE_INTERNET -                    |                                                                                                    |
| IPv4 👻                                         |                                                                                                    |
| DHCP 👻                                         |                                                                                                    |
| Enable 🔻                                       |                                                                                                    |
| Disable 🔻                                      |                                                                                                    |
| 1 (1-4094)                                     |                                                                                                    |
| Manual 👻                                       |                                                                                                    |
|                                                |                                                                                                    |
|                                                |                                                                                                    |
|                                                |                                                                                                    |
| Renew                                          |                                                                                                    |
| TPX820                                         |                                                                                                    |
|                                                | 1_MANAGEMENT_VOICE_INTERNET_R_VID    MANAGEMENT_VOICE_INTERNET    IPv4    DHCP    Enable    Disable    1   (1-4094)     Manual      Renew   TPX820 |

| parameter name  | description                                 |
|-----------------|---------------------------------------------|
| INTERNET access | Optional: DHCP, static IP, PPPoE            |
| LAN connection  |                                             |
| modes           | bridging                                    |
| DNS Mode        | Optional: Automatic or manual configuration |

#### 3.2.2 LTE

TPX820 supports using LTE as uplink, In LTE settings you will find:

| LTE Setting        |          |
|--------------------|----------|
|                    |          |
| Basic Setting      |          |
| LTE Modem Enable   | Enable 👻 |
| 4G Connection Type | Auto 👻   |
| APN                | CMNET    |
| Dial Number        | *99*1#   |
| Username           |          |
| Password           |          |
|                    |          |

After applying and reboot, LTE connection state will show on status

page.

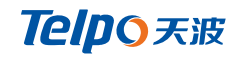

| Ne | tworl | ( 51 | tatu | 15  |
|----|-------|------|------|-----|
| ne | CWOIL |      | COL. | 1.2 |

| Internet Port Status |                 |
|----------------------|-----------------|
| Connection Type      | PPPoLTE         |
| IP Address           | 10.220.114.47   |
| Subnet Mask          | 255.255.255.255 |
| Default Gateway      | 10.64.64.64     |
| Primary DNS          | 221.130.33.52   |
| Secondary DNS        | 221.130.33.60   |
| WAN Port Status      | Link Down       |

### 2.2.3 LAN

| e                  | po             |        |                  |               |          |               |          |            |                |   |
|--------------------|----------------|--------|------------------|---------------|----------|---------------|----------|------------|----------------|---|
| Status             | Network        | Wirele | ss SIP           | FXS1          | FXS2     | Security      | Арр      | lication   | Administration | 1 |
| WAN                | LTE LAN        | VPN    | Port Forward     | DMZ           | VLAN     | DDNS          | QoS      | Rate Limit | MAC Clone      | T |
| LZTP               |                |        |                  |               |          |               |          |            |                |   |
| PC Por             | t(LAN)         |        |                  |               |          |               |          |            |                |   |
| PC Por             | t(LAN)         |        |                  |               |          |               |          |            |                |   |
| Local IP           | Address        |        |                  |               | 192, 168 | .3.1          |          |            |                |   |
| Local Subnet Mask  |                |        |                  | 255.255.255.0 |          |               |          |            |                |   |
| Local DHCP Server  |                |        | Enable 👻         |               |          |               |          |            |                |   |
| DHCP Start Address |                |        | 192, 168, 3, 2   |               |          |               |          |            |                |   |
| DHCP End Address   |                |        | 192, 168, 3, 239 |               |          |               |          |            |                |   |
| DNS Mode           |                |        | Auto 👻           |               |          |               |          |            |                |   |
| Primary DNS        |                |        | 192,168.3.1      |               |          |               |          |            |                |   |
| Secondary DNS      |                |        | 192,168,3,1      |               |          |               |          |            |                |   |
| Client Le          | ase Time(0-86  | 400s)  |                  |               | 86400    |               |          |            |                |   |
|                    |                |        |                  |               | DHC      | P Client List | ]        |            |                |   |
| DHCP St            | atic Allotment |        |                  |               |          |               | -        |            |                |   |
| NO.                |                |        | MAC              |               |          |               | P Addres | S          |                |   |
| 1                  |                |        |                  |               |          |               |          |            |                |   |
| 2                  |                |        |                  |               |          | [             |          |            |                |   |
| 3                  |                |        |                  |               |          |               |          |            |                |   |
| DNS Prop           | ху             |        |                  |               | Enable   | •             |          |            |                |   |
| URL Red            | lirection      |        |                  |               |          |               |          |            |                |   |

| parameter name | description                                     |
|----------------|-------------------------------------------------|
|                | Enter the IP address of the router LAN, LAN IP  |
|                | addresses of all computers must be with this IP |
|                | address in the same segment, and the default    |
|                | gateway IP address must do this. (Default       |
| IP addresses   | is192.168.168.1)                                |

|                    | Enter the subnet mask to determine the size of the                                                |  |  |
|--------------------|---------------------------------------------------------------------------------------------------|--|--|
| Subnet mask        | network (the default is 255.255.255.0/24)                                                         |  |  |
| DHCP server        | Whether to enable DHCP server                                                                     |  |  |
|                    | Start IP address is an IP address pool to enter a                                                 |  |  |
|                    | valid IP address to DHCP servers as DHCP client, if                                               |  |  |
|                    | therouter LAN                                                                                     |  |  |
|                    | IP address 192.168.168.1, 192.168.168.2 IPaddress can                                             |  |  |
| Address pool start | be the starting or more, but less than the                                                        |  |  |
| address            | end IP address                                                                                    |  |  |
|                    | The end of the ip address for the IP address pool enter                                           |  |  |
| Address pool end   | a valid IP address as                                                                             |  |  |
| address            | the DHCP server sends the DHCP client                                                             |  |  |
|                    | And automatically selecting from the                                                              |  |  |
|                    |                                                                                                   |  |  |
|                    | <ul><li>specified DNS-type two modes.</li><li>DNS type to Auto, the home gateway device</li></ul> |  |  |
|                    |                                                                                                   |  |  |
|                    | from aLAN port DHCP server automatically                                                          |  |  |
|                    | Primary DNS and Secondary DNS                                                                     |  |  |
|                    | <ul> <li>DNS type is specified, the user should manually</li> </ul>                               |  |  |
| DNS Mode           | configure the preferred and secondary DNS                                                         |  |  |
| Primary DNS        | Equipment preferred DNS                                                                           |  |  |
| Secondary DNS      | Equipment Secondary DNS                                                                           |  |  |
|                    | Effective use of time the                                                                         |  |  |
|                    | DHCP server IP addressassigned to the computer                                                    |  |  |
|                    | within the network. Within this period of time, the                                               |  |  |
| Customer lease     | server does not assign an IPaddress to another                                                    |  |  |
| time               | computer.                                                                                         |  |  |
|                    | Select Open or disabled; If enabled,                                                              |  |  |
|                    | forwarding network LAN side to the WAN side of the                                                |  |  |
| DNS proxy          | network DNSrequest                                                                                |  |  |

#### 3.2.4 VPN

VPN technology to establish a private network over a public

network. The connection between any two nodes of the VPN network

and private network is not required in the conventional end physical link,

logical link transmission architecture but the service provider in the

public network provided by the network platform, user

data. VPN technologies, a user can establish a private connection

between any two devices on the public network and transmitting data.

| VPN Settings         |                    |
|----------------------|--------------------|
|                      |                    |
| VPN Enable           | PPTP 🔻             |
| Initial Service IP   |                    |
| User Name            |                    |
| Password             | •••••              |
| VPN As Default Route | Disable 👻          |
|                      |                    |
|                      | Save Cancel Reboot |

| parameter name | description                                      |      |
|----------------|--------------------------------------------------|------|
|                | If VPN is enabled. VPN mode the                  | user |
| Enable VPN     | can select fromtwo modes PPTP and L2TP.          |      |
| IP server      | Fill VPN server's IP address                     |      |
| username       | Fill in the username required for authentication |      |
| password       | Fill in the password required for authentication |      |

## 2.2.5 Advanced Settings

| Most Nat connections(512-8192)          | 4096                 |
|-----------------------------------------|----------------------|
| Mss Mode                                | 🗇 Manual 🖲 Auto      |
| Mss Value(1260-1460)                    | 1260                 |
| AntiDos-P                               | () Enable () Disable |
| IP conflict detection                   | Inable O Disable     |
| IP Conflict Detecting Interval(0-3600s) | 0                    |

| parameter name      | description                                    |
|---------------------|------------------------------------------------|
| Nat maximum         |                                                |
| number of           |                                                |
| connections         | 4096 default                                   |
| Mss mode            | There are two options to specify and automatic |
| Mss value           | Set the value of the TCP                       |
| Anti Dos Attack     | Can be selected to enable or disable           |
| IP Address Conflict | Select enabled or disabled; if enabled, will   |
| Detection           | promptoccurs IP conflict TPX820                |
| IP address conflict |                                                |
| detection interval  | IP address conflict detection time interval    |

## 3.2.6 Port Management

#### Port Setting

| WANPort Speed Nego   | Auto 👻 |
|----------------------|--------|
| LAN 1Port Speed Nego | Auto 👻 |
| AN2Port Speed Nego   | Auto 👻 |
| AN3Port Speed Nego   | Auto 👻 |
| LAN4Port Speed Nego  | Auto 👻 |

| parameter name       | description                                        |
|----------------------|----------------------------------------------------|
|                      | 100M Full                                          |
| WAN speed            | Duplex, 100M Half-duplex, full-duplex in10M and 10 |
| negotiation settings | M half-duplex speed negotiation method of          |

|                      | selection from the port supports auto-negotiation  |
|----------------------|----------------------------------------------------|
|                      | 100M Full                                          |
|                      | Duplex, 100M Half-duplex, full-duplex in10M and 10 |
| LAN1 ~ LAN4 speed    | M half-duplex speed negotiation method of          |
| negotiation settings | selection from the port supports auto-negotiation  |

#### 3.2.7 multi-WAN port settings

Page Setup in the management of working mode to Advanced mode

Multiple pages may be provided in a WAN WAN, a click connection mode wan new connection, the page as shown below:

| INTERNET            |                                                     |
|---------------------|-----------------------------------------------------|
| WAN                 |                                                     |
| Connect Name        | 1_MANAGEMENT_VOICE_INTERNET_R_VID                   |
| Service             | 1 MANAGEMENT VOICE INTERNET R VID<br>New Connection |
| IP Protocol Version | IPv4 👻                                              |
| WAN IP Mode         | DHCP 👻                                              |
| NAT Enable          | Enable 👻                                            |
| VLAN Mode           | Disable 🔻                                           |
| VLAN ID             | 1 (1-4094)                                          |

Click on New wan connection can create another wan2, then select wan2 connected as follows:

| WAN                 |                |          |
|---------------------|----------------|----------|
| Connect Name        | New Connection | •        |
| Service             | INTERNET       | •        |
| IP Protocol Version | IPv4 👻         |          |
| WAN IP Mode         | DHCP 👻         |          |
| NAT Enable          | Enable 👻       |          |
| VLAN Mode           | Disable 👻      |          |
| VLAN ID             | 0              | (1-4094) |
| DNS Mode            | Auto 👻         |          |
| Primary DNS         |                |          |
| Secondary DNS       |                |          |

| parameter name | description                         |
|----------------|-------------------------------------|
| VLAN mode      | Whether to open the VLAN            |
| VLAN ID        | Fill in the corresponding id number |

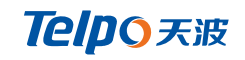

#### 3.2.8 QoS

| QoS setting |           |                  |
|-------------|-----------|------------------|
|             |           |                  |
| QoS setting |           |                  |
| QoS Enable  | Disable 👻 |                  |
| Upstream    |           | (0-102400)kbit/s |
| Downstream  |           | (0-102400)kbit/s |

| parameter name   | description            |
|------------------|------------------------|
| Enable QoS       | Whether QoS is enabled |
| Uplink bandwidth | Set traffic size       |

#### 3.2.9 DMZ

After setting the LAN DMZ host, which will be completely exposed to the

wide area network, you can achieve unlimited two-way communication.

Bring insecurity to the DMZ add client may give the local network, so do

not use this one.

| DMZ Setting         |          |
|---------------------|----------|
| DMZ Enable          | Enable 💌 |
| DMZ Host IP Address |          |
|                     |          |

| parameter name      | description                                  |  |
|---------------------|----------------------------------------------|--|
| DMZ settings        | Open or prohibit the DMZ settings            |  |
| DMZ Host IP address | Used to enter the DMZ host IP address needed |  |

### 3.2.10 MACClone

MAC address is the hardware address of the network

device. Sometimes a network provider may MAC names of network

devices bound to the network account. So when the user uses the new home gateway may not be certified by the supplier. In this case, the user can clone your computer's physical address of the home gateway to the Internet port to use MAC cloning. MAC address is an important parameter of network devices, so users should make sure the correct MAC device to prevent home gateway can not be used. If you make a mistake MAC address, a user can log home gateway

pages for viewing and cloned into TPX820 correct address or to restore the factory equipment.

| _ MAC Address Clone                                                                |                    |  |  |
|------------------------------------------------------------------------------------|--------------------|--|--|
| MAC Address Clone                                                                  | Enable 💌           |  |  |
| MAC Address                                                                        | Get Current PC MAC |  |  |
| Enable MAC address cloning                                                         |                    |  |  |
| 1.Click Get Current PC MAC button to obtain the MAC address of the PC              |                    |  |  |
| 2.Click Save button to save the changes; if you do not want to use MAC cloning; or |                    |  |  |
| click Cancel button to cancel the change.                                          |                    |  |  |
| 3.Click Reboot button to reboot the de                                             | evice.             |  |  |

## 3.3 Wireless

## **3.3.1 Basic settings**

#### **Basic Wireless Settings**

| - Wireless Network           |                                                                                                    |  |  |
|------------------------------|----------------------------------------------------------------------------------------------------|--|--|
| Padia On /Off                | Partia Ca                                                                                                    |  |  |
| Radio On/Off                 |                                                                                                    |  |  |
| Wireless Connection Mode     | AP 👻                                                                                                    |  |  |
| Network Mode                 | 11b/g/n mixed mode 👻                                                                                                    |  |  |
| Multiple SSID                | TPX820 Hidden 🔲 Isolated 🔲 Max Client 32                                                                                                    |  |  |
| Multiple SSID1               | Hidden 🔲 Isolated 🕅 Max Client 16                                                                                                    |  |  |
| Multiple SSID2               | Hidden 🔲 Isolated 🕅 Max Client 8                                                                                                    |  |  |
| Multiple SSID3               | Hidden 🔲 Isolated 🕅 Max Client 8                                                                                                    |  |  |
| broadcast(SSID)              | 🖲 Enable 💿 Disable                                                                                                    |  |  |
| AP Isolation                 | 🗇 Enable 🔎 Disable                                                                                                    |  |  |
| MBSSID AP Isolation          | 🗇 Enable 🔘 Disable                                                                                                    |  |  |
| BSSID                        | 3C:D1:6E:27:86:18                                                                                                    |  |  |
| Frequency (Channel)          | Auto 👻                                                                                                    |  |  |
| HT Physical Mode             |                                                                                                    |  |  |
| Operating Mode               | 🖲 Mixed Mode 💿 Green Field                                                                                                    |  |  |
| Channel BandWidth            | 20                                                                                                    |  |  |
| Guard Interval               | ○ Long                                                                                                    |  |  |
| Reverse Direction Grant(RDG) | Disable      Enable     Enable     E |  |  |
| STBC                         | 🗇 Disable 🔎 Enable                                                                                                    |  |  |
| Aggregation MSDU(A-MSDU)     | 🖲 Disable 🗇 Enable                                                                                                    |  |  |
| Auto Block ACK               | 🔘 Disable 💿 Enable                                                                                                    |  |  |
| Decline BA Request           | Oisable O Enable                                                                                                    |  |  |
| HT Disallow TKIP             | 🔘 Disable 💿 Enable                                                                                                    |  |  |
| HT LDPC                      | Disable                                                                                                    |  |  |
|                              |                                                                                                    |  |  |

| parameter name      | description                                            |
|---------------------|--------------------------------------------------------|
|                     | Select On or Off to enable or disable the wireless     |
| WIFI switch         | connection                                             |
|                     | Select one of the modes based on the wireless          |
| Network mode        | client type. The default is 11b / g / n mixed mode     |
|                     | It is the basic identity of the wireless LAN. SSID can |
|                     | be any combination of alphanumeric or special          |
|                     | characters. It will be displayed in the wireless       |
| SSID                | network card search to the wireless network list       |
| Multi SSID1 ~ SSID3 | It can be achieved with more than one AP SSID          |
|                     | After checking on the corresponding SSID is no         |
|                     | longer displayed in the search to the wireless         |
| hide                | network card wireless network list                     |
| Broadcast Network   | Initial open state, for the router into the wireless   |

| Name (SSID)         | network broadcast SSID                                |
|---------------------|-------------------------------------------------------|
|                     | AP isolation within this, Enabling customers within   |
| AP Isolation        | the end of this AP can not visit each other           |
|                     | This outer barrier AP, AP other clients are not       |
| MBSSID AP isolation | present at the client can not access this AP          |
|                     | A set of wireless stations and a wireless LAN access  |
|                     | point (AP) composed of a basic access                 |
|                     | unit (BSS),BSS, each computer must be configured      |
|                     | with the same BSSID, an AP shall wireless             |
| BSSID               | identification                                        |
|                     | Can be selected in AutoSelect /                       |
| Frequency (channel) | 1/2/3/4/5/6/7/8/9/10/11/12/13                         |
|                     | 1.Mixed Mode: In this mode, the previous wireless     |
|                     | network card may be identified and connected to       |
|                     | the Pre-N AP, but the throughput will be affected     |
|                     | 2.Green Field: to achieve high throughput, but it     |
|                     | will affect the safety of backward compatibility, and |
| Operating mode      | system                                                |
|                     | Please select the default settings,                   |
| Channel bandwidth   | divided 20MHz and20 / 40MHz two kinds                 |
|                     | The default is automatic, in order to achieve         |
|                     | excellent bit error rate performance, you must set    |
| Protection interval | the appropriate protection interval                   |
|                     | Pointing control signal has a value in the range 0    |
| MCS                 | to 32, the default is automatic                       |
| Reverse direction   | You can choose to enable or disable this              |
| permission (RDG)    | permission                                            |

## **3.3.2** Wireless Security

| WIFI Security Setting |                                |
|-----------------------|--------------------------------|
|                       |                                |
| Select SSID           |                                |
| SSID choice           | TPX820 👻                       |
| "TPX820"              |                                |
| Security Mode         | WPA-PSK -                      |
|                       |                                |
| WPA                   |                                |
| WPA Algorithms        | C TKIP AES TKIPAES             |
| Pass Phrase           | *********                      |
| Key Renewal Interval  | 3600 sec (0 ~ 86400)           |
|                       |                                |
| Access policy         |                                |
| Policy                | Disable 👻                      |
| Add a station MAC     | (The maximum rule count is 64) |
|                       |                                |
|                       |                                |
| Save Can              | cel Reboot                     |

|               | Choose                                           | the   | SSID    | you   | want     | to   | configure | from | the |
|---------------|--------------------------------------------------|-------|---------|-------|----------|------|-----------|------|-----|
| SSID Choice   | dropdov                                          | /n me | enu.    |       |          |      |           |      |     |
|               | Choose a suitable encryption mode to improve the |       |         |       |          |      |           |      |     |
| Security mode | security                                         | and p | orivacy | of wi | reless p | back | ets       |      |     |

Different encryption mode is selected will appear different web interface, you can make the appropriate configuration through these web interface. Here are some common ways to encrypt:

(1)OPENWEP: WEP encryption a handshake, is encrypted by a WEP key to:

| Select SSID           |              |             |                    |              |
|-----------------------|--------------|-------------|--------------------|--------------|
| SSID choice           |              | TPX820 👻    |                    |              |
| "TPX820"              |              |             |                    |              |
| Security Mode         |              | OPENWEP -   |                    |              |
| Wire Equivalence Prot | ection (WEP) |             |                    |              |
| Default Key           |              | WEP Key 1 💌 |                    |              |
|                       | WEP Key 1    | ********    | Hex 👻              | 64bit 👻      |
| WED Keyes             | WEP Key 2    | ********    | Hex 👻              | 64bit 👻      |
| WEP Keys              | WEP Key 3    | ********    | Hex 👻              | 64bit 👻      |
|                       | WEP Key 4    | ********    | Hex 👻              | 64bit 👻      |
|                       |              |             |                    |              |
| Policy                |              | Disable 👻   |                    |              |
| Add a station MAC     |              | []          | he maximum rule co | ount is 64 ) |

| WEP represents a Wired Equivalent Privacy, which is a basic encryption. |                                                                    |                        |  |
|-------------------------------------------------------------------------|--------------------------------------------------------------------|------------------------|--|
| Default                                                                 | 4 is used to select a WEP key in the key set on the client card is |                        |  |
| key                                                                     | also required and this corresponds to                              |                        |  |
|                                                                         | The WEP key. Select                                                | the 64-bit key 10 must |  |
|                                                                         | enter Hexcharacters, ASCII characters, or 5; 128-bit keyselection  |                        |  |
| WEP key                                                                 | for an input character 26 Hex or ASC                               | CIIcharacters 13       |  |

(2)WPA-PSK, WPA mode router will use a shared key based on:

| WIFI Security Setting |                                |
|-----------------------|--------------------------------|
|                       |                                |
| Select SSID           |                                |
| SSID choice           | TPX820 -                       |
| "TPX820"              |                                |
| Security Mode         | WPA-PSK 👻                      |
|                       |                                |
| WPA                   |                                |
| WPA Algorithms        | TKIP @ AES TKIPAES             |
| Pass Phrase           | ********                       |
| Key Renewal Interval  | 3600 sec (0 ~ 86400)           |
|                       |                                |
| Access policy         |                                |
| Policy                | Disable 👻                      |
| Add a station MAC     | (The maximum rule count is 64) |
|                       |                                |

Save Cancel Reboot

|                    | The choice for wireless data encryption security        |
|--------------------|---------------------------------------------------------|
| WPA Algorithms     | algorithm, options are TKIP, AES two kinds              |
| Pass password      | Setting WPA-PSK security password                       |
| Private key update |                                                         |
| spacing            | A timing setting key update cycle, the default is 3600s |

(3)WPA2-PSK, WPA2 mode router will use a shared key based on:

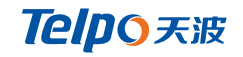

| SID choice                | TPX820 🔻                       |
|---------------------------|--------------------------------|
| "TPX820"<br>Security Mode | WPA2-PSK 👻                     |
| WPA                       |                                |
| WPA Algorithms            | TKIP I AES TKIPAES             |
| Pass Phrase               | *****                          |
| Key Renewal Interval      | 3600 sec (0 ~ 86400)           |
| Access policy             |                                |
| Policy                    | Disable 👻                      |
| Add a station MAC         | (The maximum rule count is 64) |

#### 4)WPAPSKWPA2PSK 与 WPA2PSK 的设置方式一致.

| WIFI Security Setting |                                |
|-----------------------|--------------------------------|
| Select SSID           |                                |
| SSID choice           | TPX820 👻                       |
| "TPX820"              |                                |
| Security Mode         | WPAPSKWPA2PSK -                |
| WPA                   |                                |
| WPA Algorithms        | 🗇 TKIP 🔎 AES 🖤 TKIPAES         |
| Pass Phrase           | *******                        |
| Key Renewal Interval  | 3600 sec (0 ~ 86400)           |
| Access policy         |                                |
| Policy                | Disable 👻                      |
| Add a station MAC     | (The maximum rule count is 64) |
|                       |                                |

#### Save Cancel Reboot

| WPA-PSK / WPA2-PSK security type is actually a simplified version of WPA / WPA2,        |                                                                 |  |  |  |  |  |
|-----------------------------------------------------------------------------------------|-----------------------------------------------------------------|--|--|--|--|--|
| which is the shared key WPA mode, high security settings are also relatively simple for |                                                                 |  |  |  |  |  |
| ordinary home users and s                                                               | ordinary home users and small businesses based.                 |  |  |  |  |  |
| The choice for wireless data encryption security                                        |                                                                 |  |  |  |  |  |
|                                                                                         | algorithm, options                                              |  |  |  |  |  |
|                                                                                         | are TKIP, AES, TKIP / AES. 11N mode is not                      |  |  |  |  |  |
| WPA Algorithms                                                                          | supported TKIP algorithm                                        |  |  |  |  |  |
| Pass password                                                                           | s password Setting WPA-PSK / WPA2-PSK security password         |  |  |  |  |  |
| Private key update                                                                      | ivate key update A timing setting key update cycle, the default |  |  |  |  |  |
| spacing                                                                                 | spacing is 3600s                                                |  |  |  |  |  |

Access Policy:

| Access policy     |                                |
|-------------------|--------------------------------|
| Policy            | Disable 👻                      |
| Add a station MAC | (The maximum rule count is 64) |

| parameter name                                                                        | description                                                                               |  |  |  |  |  |
|---------------------------------------------------------------------------------------|-------------------------------------------------------------------------------------------|--|--|--|--|--|
|                                                                                       | Wireless access control based on the MAC address of the specified                         |  |  |  |  |  |
| Access strategy                                                                       | conditions allow or disallow access to the wireless network client                        |  |  |  |  |  |
|                                                                                       | Disable: indicates that the wireless access control policy is not                         |  |  |  |  |  |
|                                                                                       | enabled; allows: indicates that only the clients in the list are                          |  |  |  |  |  |
|                                                                                       | allowed to access and deny: only the client access in the list is                         |  |  |  |  |  |
| Strategy                                                                              | disabled                                                                                  |  |  |  |  |  |
| Added                                                                                 | Enter you want to allow or prohibit wireless client's MAC address                         |  |  |  |  |  |
| Examples: Disable the wireless network card MAC address 00: 1F: D0: 62: BA: FF        |                                                                                           |  |  |  |  |  |
| computers to access the wireless network and other computers can access this network. |                                                                                           |  |  |  |  |  |
| Method: As shown,                                                                     | Method: As shown, the selection policy is rejected, the new fill 00: 1F: D0: 62: BA : FF, |  |  |  |  |  |
| after setting, click th                                                               | ne Save and reboot the device to take effect.                                             |  |  |  |  |  |

#### 3.3.3 Wi-Fi Multimedia

WMM (Wi-Fi Multi-Media) is the Wi-Fi Alliance

(WFA) of QoS certificate. Providing the set of wireless multimedia

parameters, WMM allows wireless communication range in

accordance with a priority of the data type definition. To

make WMM function work, wireless clients must also support WMM.

| Status                         | Netv    | vork W     | /ireless | SIP   | FXS1 | FXS2      | Sec | Security Applica |  | plication | Administration |
|--------------------------------|---------|------------|----------|-------|------|-----------|-----|------------------|--|-----------|----------------|
| Basic                          | Wireles | s Security | WMM      | WDS   | WPS  | Station I | nfo | fo Advanced      |  |           |                |
| WMM Parameters of Access Point |         |            |          |       |      |           |     |                  |  |           |                |
|                                |         | Aifsn      |          | CWMin | 0    | WMax      |     | Тхор             |  | ACM       | AckPolicy      |
| AC.                            | BE      | 3          |          | 15 👻  | (    | 53 👻      |     | 0                |  |           |                |
| AC.                            | _BK     | 7          |          | 15 👻  | 10   | 023 👻     |     | 0                |  |           |                |
| AC                             | _vi     | 1          |          | 7 👻   |      | 15 👻      |     | 94               |  |           |                |
| AC                             | vo      | 1          |          | 3 👻   |      | 7 👻       |     | 47               |  |           |                |

#### **3.3.4 Wi-Fi Protected Setup (WPS)**

WPS is Wi-Fi Alliance has launched a new Wi-Fi security settings (Wi-Fi Protected Setup) standard, mainly due to the introduction of this standard is to address long-standing Wi-Fi encryption and authentication procedure too complicated Hard ills The By WPS button on the wireless router allows us to quickly and easily encrypt wireless network to transmit data to prevent unauthorized users invasion. On the one hand both to ensure the safety of the wireless network, on the other hand let us set the encryption easy.

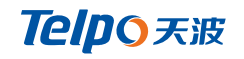

| Basic   | Wireless Security | WMM | WDS     | WPS | Station Info | Advanced |       |  |
|---------|-------------------|-----|---------|-----|--------------|----------|-------|--|
| WDC     | atting            |     |         |     |              |          |       |  |
| WP55    | setting           |     |         |     |              |          |       |  |
| WPS     | Config            |     |         |     |              |          |       |  |
| WPS E   | nable 👻           |     |         |     |              |          |       |  |
| Apply   | ]                 |     |         |     |              |          |       |  |
|         |                   |     |         |     |              |          |       |  |
| WPS 9   | Summary           |     |         |     |              |          |       |  |
| WPS Cu  | urrent Status     |     | Idle    |     |              |          |       |  |
| WPS CC  | SID               |     | TPX830L |     |              |          |       |  |
|         |                   |     |         |     |              |          |       |  |
| - WPS I | Progress          |     |         |     |              |          |       |  |
| WPS Mo  | ode               |     |         |     | 🔘 PIN 🔘 PE   | BC       |       |  |
| Apply   |                   |     |         |     |              |          |       |  |
|         |                   |     |         |     |              |          |       |  |
| - WPS   | Status            |     |         |     |              |          |       |  |
| WSC:I   | dle               |     |         | *   |              |          |       |  |
| 4       |                   |     |         | Ψ.  |              |          |       |  |
| 4       |                   |     |         | P   |              |          |       |  |
|         |                   |     |         |     |              |          | ancer |  |

| parameter name | description                                          |
|----------------|------------------------------------------------------|
| WPS Settings   | Open and close the WPS function                      |
|                | WPS the current display, including the current       |
|                | status, the name of the SSID, authentication,        |
| WPS Summary    | encryption type, and the present AP PIN code         |
| Generate       | Generate a new PIN code                              |
|                | The system uses the default security policy to allow |
| Reset OOB      | other users access using a non-WPS                   |
|                | 1. PIN: PIN options below, fill in the required      |
|                | access clients (wireless LAN) PIN code, and then     |
|                | click Apply. WPS transmission start signal, this     |
|                | time, the client also open on the PINaccess, the     |
|                | client can automatically connect wireless AP         |
|                |                                                      |
|                | 1. PBC: PBC mode, there are two ways to start, you   |
| WPS mode       | can press the PBC button on the                      |

|            | hardware directly, or choose from the software  |  |  |  |  |  |  |
|------------|-------------------------------------------------|--|--|--|--|--|--|
|            | to PBCmode, then click Apply. Both approaches   |  |  |  |  |  |  |
|            | can beconnected to activate                     |  |  |  |  |  |  |
|            | the WPS PBC mode, at this time only need to     |  |  |  |  |  |  |
|            | select the PBC access client, the client can    |  |  |  |  |  |  |
|            | automatically connect to the wireless AP        |  |  |  |  |  |  |
|            | The current WPS status in three ways:           |  |  |  |  |  |  |
|            | WSC: Idle state                                 |  |  |  |  |  |  |
|            | WSC: Start WSC Process state information as the |  |  |  |  |  |  |
|            | start                                           |  |  |  |  |  |  |
|            | WSC: Success state to have a client access      |  |  |  |  |  |  |
| WPS status | to AP,WPS connection is successful              |  |  |  |  |  |  |

#### 3.3.5 Wireless Client

The wireless client can display information that has been connected to the apparatus according to the present AP:

| Wireless Status   |     |           |           |     |     |     |      |   |
|-------------------|-----|-----------|-----------|-----|-----|-----|------|---|
| Wireless Status   |     | Channel 3 | 3         |     |     |     |      |   |
| TPX830L           |     | 3C:D1:6E  | :27:86:18 |     |     |     |      |   |
|                   |     |           |           |     |     |     |      |   |
| Wireless Network  |     |           |           |     |     |     |      |   |
| Wireless Network  |     |           |           |     |     |     |      | _ |
| MAC Address       | Aid | PSM       | MimoPS    | MCS | BW  | SGI | STBC |   |
| 08:ED:B9:5E:EF:F1 | 1   | 0         | 3         | 7   | 20M | 0   | 1    |   |

### 3.3.6 Advanced Settings

| Basic            | Wireless Security    | WMM | WDS | WPS | Station Info  | Advanced         |               |
|------------------|----------------------|-----|-----|-----|---------------|------------------|---------------|
|                  | 1.000 1              |     |     |     | -             |                  |               |
| Advar            | iced Wireless        |     |     |     |               |                  |               |
| – Adva           | nced Wireless        |     |     |     |               |                  |               |
| BG Prot          | ection Mode          |     |     |     | Auto 👻        |                  |               |
| Beacon           | Interval             |     |     |     | 100 ms (      | range 20 - 999,  | default 100)  |
| Data Be          | eacon Rate (DTIM)    |     |     |     | 1 (ran        | ge 1 - 255, defa | ult 3)        |
| Fragme           | nt Threshold         |     |     |     | 2346 (ran     | ige 256 - 2346,  | default 2346) |
| RTS Th           | reshold              |     |     |     | 2347 (ran     | ige 1 - 2347, de | fault 2347)   |
| TX Pow           | er                   |     |     |     | 100 % (r      | ange 1 - 100, d  | efault 100)   |
| Short P          | reamble              |     |     |     | 🔘 Enable (    | Disable          |               |
| Short S          | lot                  |     |     |     | Enable (      | Disable          |               |
| Tx Burs          | t                    |     |     |     | Enable        | Disable          |               |
| Pkt_Ag           | gregate              |     |     |     | 🗇 Enable 🏾 🧕  | Disable          |               |
| Country          | y Code               |     |     |     | US (United St | ates) 🔻          |               |
| Suppor           | t Channel            |     |     |     | Ch1~11 🔻      |                  |               |
|                  |                      |     |     |     |               |                  |               |
| Wi-Fi I<br>WMM C | Multimedia<br>apable |     |     |     |               |                  |               |
| Multiple         | SSID                 |     |     |     | $\checkmark$  |                  |               |
| Multiple         | SSID1                |     |     |     |               |                  |               |
| Multiple         | SSID2                |     |     |     |               |                  |               |
| Multiple         | SSID3                |     |     |     |               |                  |               |
| APSD C           | apable               |     |     |     | 🔘 Enable (    | Disable          |               |
| DLS Ca           | pable                |     |     |     | 🔘 Enable (    | Disable          |               |

| parameter name    | description                                          |
|-------------------|------------------------------------------------------|
| BG Protection     | Select On, Off or automatically, to determine        |
| Mode              | the state of the protected mode BG                   |
|                   | Send the beacon frame time interval, within this     |
|                   | time range, will send a beacon frame to obtain       |
|                   | the surrounding wireless network access              |
| Beacon interval   | information                                          |
|                   | Specifies the interval for the transmission of the   |
|                   | indication message, which is a countdown job         |
|                   | that tells the next client window to receive         |
| Data beacon ratio | broadcast and multicast                              |
|                   | Specify the slice threshold for the packet. When     |
|                   | the length of the packet exceeds the slice           |
|                   | threshold, it is automatically divided into multiple |
| Split boundaries  | packets                                              |
| Transfer request  | RTS threshold value to specify a data packet, when   |
| limit             | the packet exceeds this value, the router will       |

|                      | send RTS to the destination site consultations   |
|----------------------|--------------------------------------------------|
|                      | Define the current SSID for wireless AP transmit |
| Transmit power       | stronger power level, the greater the signal     |
|                      | Enabled by default, the system is not compatible |
|                      | with the conventional IEEE 802.1 1, the rate of  |
| Short preamble       | operation of the system 1, 2Mpbs                 |
| Short collision      | By default, the opening can increase the         |
| groove               | transmission rate of wireless communication      |
|                      | MAC address belongs layer characteristics, can   |
| Transmission burst   | improve the TCP transport network fairness       |
|                      | Enhanced local area network to ensure that the   |
|                      | packet correctly reaches the destination         |
| Packet aggregation   | mechanism                                        |
| Support IEEE802.11   |                                                  |
| Н                    | By default, it can be turned on                  |
| country code         | There CN, US, JP, FR, TW, IE, HK, NONE optional  |
| Wi-Fi Multimedia     |                                                  |
| (WMM)                |                                                  |
| Wi-Fi Multimedia     | WMM function is turned on, take effect until     |
| capability           | open                                             |
| Automatic power      | Open will reduce the wireless performance, but   |
| saving mode          | can play the role of energy saving               |
| WMM Parameters       | Click WMM Configuration directly out of Wi-Fi    |
|                      | multimedia parameters configuration page         |
| Multicast to unicast |                                                  |
| conversion           | By default, you can choose to turn on            |

# **4.SIP related settings**

## **4.1 SIPSettings**

In this page, users can set the information related to SIP, NAT and

#### other relevant information.

\_

|                                                                              | etwork                 | Wireless          | SIP    | FXS1 | FXS2 | Security                   | Applicat   | tion   | Admi | nistration |
|------------------------------------------------------------------------------|------------------------|-------------------|--------|------|------|----------------------------|------------|--------|------|------------|
| IP Settings                                                                  | VoIP QoS               |                   |        |      |      |                            |            |        |      |            |
| SIP Parame                                                                   | ters                   |                   |        |      |      |                            |            |        |      |            |
| SIP Parame                                                                   | ters                   |                   |        |      |      |                            |            |        |      |            |
| SIP T1                                                                       |                        | 500               |        | ms   |      | Max Forward                |            | 70     |      |            |
| SIP User Agent                                                               | t Name                 |                   |        |      |      | Max Auth                   |            | 2      |      |            |
| Reg Retry Intv                                                               | d                      | 30                |        | sec  |      | Reg Retry Lo               | ng Intvl   | 1200   | S    | ec         |
| Mark All AVT Pa                                                              | ackets                 | Ena               | ble 👻  |      |      | RFC 2543 Ca                | l Hold     | Enable | e 🔻  |            |
| SRTP                                                                         |                        | Disa              | able 👻 |      |      | SRTP Prefer E              | Encryption | AES_C  | CM 👻 | ]          |
|                                                                              |                        |                   |        |      |      |                            |            |        |      |            |
| Service Type                                                                 |                        | Cor               | mmon • | •    |      | DNS Refresh                | Timer      | 0      | s    | ec         |
| Service Type<br>Response Si<br>Retry Reg RSC<br>NAT Traver:                  | tatus Code             | Con               | nmon • | •    |      | DNS Refresh                | Timer      | 0      | S    | ec         |
| Service Type<br>Response Si<br>Retry Reg RSC<br>NAT Travers                  | tatus Code<br>:<br>sal | Cor               | nmon 🔻 | •    |      | DNS Refresh                | Timer      | 0      | S    | ec         |
| Service Type<br>Response Si<br>Retry Reg RSC<br>NAT Travers<br>NAT Traversal | tatus Code<br>sal      | Con<br>Handling – | nmon 🔻 |      |      | DNS Refresh<br>STUN Server | Timer      | 0      | S    |            |

| parameter name     | description                                        |
|--------------------|----------------------------------------------------|
|                    | 1. Whether to enable NAT Traversal                 |
|                    | 2. The device supports STUN Traversal; if you want |
| NAT Traversal      | totraverse NAT / Firewall, choose STUN             |
| STUN server        | Add the correct IP address of the STUN service     |
| address            | providers                                          |
| NAT refresh        | NAT refresh interval setting, the default          |
| interval           | configuration is 60s                               |
| STUN port services | Setting NAT port number, default 5060              |

## 4.2 VoIP QoS

QoScan improve the quality of service for voice applications.

| SIP Settings VoIP QoS |          |                   |      |
|-----------------------|----------|-------------------|------|
| QoS Settings          |          |                   |      |
| Layer 3 QoS           | 45       |                   | <br> |
| RTP QoS(0-63)         | 46<br>46 |                   |      |
|                       |          |                   |      |
|                       | S        | ave Cancel Reboot |      |

默认值为0,可以设置值的范围是0~63.

| 参数名称              | 描述                   |  |  |
|-------------------|----------------------|--|--|
| SIP /RTP/Data QoS | 默认值为0,可以设置值的范围是0~63. |  |  |

## 4.3 FXS(FXS1&FXS2)

#### 4.3.1 Basic settings

Set the user's basic information VOIP service provider, such as phone

numbers, account numbers, passwords and SIP agents.

| Status Network W         | ireless SIP FXS     | FXS2 Security Ap                      | pplication Administration |
|--------------------------|---------------------|---------------------------------------|---------------------------|
| SIP Account Preferences  | Dial Plan Blacklist | Call Log                              |                           |
| Basic                    |                     |                                       |                           |
| busic                    |                     |                                       |                           |
| Basic Setup              |                     |                                       |                           |
| Line Enable              | Enable 👻            | Outgoing Call without<br>Registration | Disable 🔻                 |
| Proxy and Registration – |                     |                                       |                           |
| Proxy Server             |                     | Proxy Port                            | 5060                      |
| Outbound Server          |                     | Outbound Port                         | 5060                      |
| Backup Outbound Server   |                     | Backup Outbound Port                  | 5060                      |
| Subscriber Information   |                     |                                       |                           |
| Display Name             |                     | Phone Number                          |                           |
| Account                  |                     | Password                              |                           |

| parameter name | description |
|----------------|-------------|
|                |             |

| Account enabled       | Line 1 is enabled                                |
|-----------------------|--------------------------------------------------|
|                       | Whether to enable Peer To Peer                   |
|                       | If enabled, the account will                     |
|                       | not issue aregistration                          |
|                       | request to the SIP server; displaying the        |
|                       | registration is successful, the line 1 can dial  |
|                       | out the status page will, but the number can not |
| End to end            | be dialed external line 1                        |
|                       | Fill in the SIP server's domain name             |
| Register the server   | or IP address                                    |
|                       | Fill in the proxy server's domain name           |
| Proxy server          | or IPaddress                                     |
| Back up the proxy     | Fill in the domain name or IP address of the     |
| server                | backup proxy server                              |
| Register the server   |                                                  |
| port                  | Fill SIP server port number, default is 5060     |
|                       | Fill in the proxy server port number, default    |
| Proxy server port     | is 5060                                          |
| Back up the proxy     | Fill backup proxy server port number, default    |
| server port           | is 5060                                          |
| show name             | The name of the number                           |
| register account      | SIP server provides the phone number             |
| Name of certification | SIP server provides the account                  |
| password              | SIP server provides the SIP password             |

## 4.3.2 Audio settings

Audio Configuration

| Codec Setup                                |           |                    |            |
|--------------------------------------------|-----------|--------------------|------------|
| Audio Codec Type 1                         | G.711U 👻  | Audio Codec Type 2 | G.711A 👻   |
| Audio Codec Type 3                         | G.729 👻   | Audio Codec Type 4 | G.722 👻    |
| Audio Codec Type 5                         | G.723 👻   | G.723 Coding Speed | 5.3k bps 👻 |
| Packet Cycle(ms)                           | 20 👻      | Silence Supp       | Disable 👻  |
| Echo Cancel                                | Enable 👻  | Auto Gain Control  | Disable 👻  |
| Use First Matching Vocoder in<br>200OK SDP | Enable 👻  | Codec Priority     | Remote 👻   |
| Packet Cycle Follows Remote<br>SDP         | Disable 👻 |                    |            |

| parameter name    | description                                  |
|-------------------|----------------------------------------------|
|                   | Select the appropriate coding                |
|                   | mode from G.711A,G.711U, G.722, G.729 and G. |
| Encoding 1        | 723 coding scheme five kinds                 |
|                   | Select the appropriate coding                |
|                   | mode from G.711A,G.711U, G.722, G.729 and G. |
| 2 encoding        | 723 coding scheme five kinds                 |
|                   | Select the appropriate coding                |
|                   | mode from G.711A,G.711U, G.722, G.729 and G. |
| 3 encoding        | 723 coding scheme five kinds                 |
|                   | Select the appropriate coding                |
|                   | mode from G.711A,G.711U, G.722, G.729 and G. |
| 4 encoding        | 723 coding scheme five kinds                 |
|                   | Select the appropriate coding                |
|                   | mode from G.711A,G.711U, G.722, G.729 and G. |
| Encoding 5        | 723 coding scheme five kinds                 |
|                   | Selecting a coding rate G.723, there are two |
| G.723 coding rate | kinds of 5.3kbps and 6.3kbps                 |
|                   | Set the RTP wrapping cycle, the default      |
| Packing cycle     | configuration is 20ms                        |
| Mute suppression  | Whether it is muted                          |
|                   | Whether to enable echo cancellation, the     |
| Echo cancellation | default is enabled                           |

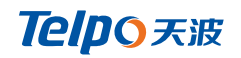

| T.38 enabled    | Whether to open T.38 |
|-----------------|----------------------|
| T.38 redundancy |                      |
| T.38CNG detecti |                      |
| on is enabled   |                      |

## **4.3.3 Supplementary Services**

#### Supplementary Service Subscription

| Supplementary Services |           |                       |          |
|------------------------|-----------|-----------------------|----------|
| Call Waiting           | Enable 👻  | Hot Line              |          |
| MWI Enable             | Enable 👻  | Voice Mailbox Numbers |          |
| MWI Subscribe Enable   | Disable 👻 | VMWI Serv             | Enable 👻 |
| DND                    | Disable 👻 |                       |          |
|                        |           |                       |          |

| parameter name | description                                        |  |
|----------------|----------------------------------------------------|--|
| Call waiting   | Whether to enable call waiting                     |  |
|                | Fill in the hotline number. After the user set up, |  |
| Hotline call   | hook, once home gateway will automatically dial    |  |
| number         | out the hotline number                             |  |
|                | Whether MWI (message waiting indication) is ena    |  |
|                | bled, if the user needs to use voice mail, enable  |  |
| MWI Enable     | this feature                                       |  |
|                | Fill SIP service provider voice mail signature     |  |
| Voice Mailbox  | toElatix platform as an example, their voice mail  |  |
| Numbers        | signature is 97 *                                  |  |
|                | Whether to open the bother, open any phone can     |  |
| DND            | not call; the default is prohibited                |  |

## 4.3.4 Advanced

#### Advanced

| <ul> <li>SIP Advanced Setup</li> </ul> |            |                                |           |
|----------------------------------------|------------|--------------------------------|-----------|
| Domain Name Type                       | Enable 👻   | Carry Port Information         | Disable 👻 |
| Signal Port                            | 5060       | DTMF Type                      | RFC2833 👻 |
| RFC2833 Payload(>=96)                  | 101        | Register Refresh Interval(sec) | 3600      |
| Caller ID Header                       | FROM -     | Remove Last Reg                | Enable 👻  |
| Session Refresh Time(sec)              | 1800       | Refresher                      | UAC 👻     |
| SIP 100REL Enable                      | Enable 👻   | SIP OPTIONS Enable             | Disable 👻 |
| Initial Reg With Authorization         | Enable 👻   | Reply 182 On Call Waiting      | Enable 👻  |
| Primary Server Detect Interval         | 0          | Max Detect Fail Count          | 3         |
| NAT Keep-alive Interval(10-<br>60s)    | 15         | Anonymous Call                 | Disable 👻 |
| Anonymous Call Block                   | Enable 👻   | Proxy DNS Type                 | Auto 👻    |
| Use OB Proxy In Dialog                 | Disable 👻  | Reg Subscribe Enable           | Disable 👻 |
| Dial Prefix                            |            | User Type                      | Phone 👻   |
| Hold Method                            | ReINVITE 👻 | Request-URI User Check         | Disable 👻 |
| Only Recv Request From Server          | Enable 👻   | Server Address                 |           |
| SIP Received Detection                 | Disable 👻  | VPN                            | Disable 👻 |
| SIP Encrypt Type                       | Disable 👻  | RTP Encrypt Type               | Disable 👻 |
| Country Code                           |            | Remove Country Code            | Disable 👻 |
| Tel URL                                | Disable 👻  |                                |           |
|                                        |            |                                |           |

| parameter name         | description                                                |
|------------------------|------------------------------------------------------------|
|                        | Whether to enable domain name recognition in the SIP       |
| Domain name format     | URI                                                        |
| Carry port information | Whether carrying port information of the SIP URI           |
| Signal Port            | Local port number of the SIP protocol, the default is 5060 |
|                        | Secondary selection dial mode, selectable items            |
| DTMF mode setting      | are In-band, RFC2833 and SIP Info.                         |
| RFC2833 Payload (> =   |                                                            |
| 96)                    | The user can use the default settings                      |
|                        | The time interval between two normal registration          |
| Register refresh time  | messages. The user can use the default settings.           |
|                        | Transmitting the RTP port is provided; if set              |
| RTP port               | to "0", IPphone will select an idle port to send RTP       |
|                        | When enabled, an unregistered message will be sent         |
|                        | before the registration is disabled and no unregistered    |
| Cancel Message         | messages will be sent before registration; should be set   |
| Enable                 | according to the different server requirements             |
| Session Refresh Time   | The interval between two sessions, the user can use the    |

|                                                                                                    | default settings                                                                                                    |
|----------------------------------------------------------------------------------------------------|----------------------------------------------------------------------------------------------------|
| Defrecher                                                                                                    | From the LIAC and LIAC select Defresh                                                                                                    |
|                                                                                                    |                                                                                                    |
| Prack Enable                                                                                                    | Whether Prack enabled                                                                                                    |
|                                                                                                    | If this option is enabled, IP phones SIP- OPTION will be                                                                                                    |
|                                                                                                    | sentto the server, rather than periodically                                                                                                    |
|                                                                                                    | send Hellopackets. Transmission time interval Keep-alive                                                                                                    |
| SIP OPTIONS Enable                                                                                                    | Interval                                                                                                    |
|                                                                                                    | Detecting time intervals the master server, the default                                                                                                    |
| Heartbeat cycle                                                                                                    | value is 0, represents an enabled                                                                                                    |
|                                                                                                    | Detecting the number of times the primary server fails; the                                                                                                    |
| Maximum detection                                                                                                    | default value is no longer detected                                                                                                    |
| failure count                                                                                                    | after 3, i.e., threeprimary server fails                                                                                                    |
| Keep-alive interval (10                                                                                                    |                                                                                                    |
| -60s)                                                                                                    | The time interval for sending empty packets                                                                                                    |
| Anonymous Call                                                                                                    | Whether anonymous calls are enabled                                                                                                    |
| Anonymous Call Block                                                                                                    | Whether to enable anonymous call blocking                                                                                                    |
|                                                                                                    | Set DNS server type, optional items have type A and DNS                                                                                                    |
| Proxy DNS Type                                                                                                    | SRV                                                                                                    |
| Use OB Proxy In                                                                                                    |                                                                                                    |
|                                                                                                    |                                                                                                    |
| Dialog                                                                                                    | Whether to use a proxy in a conversation OB                                                                                                    |
| Dialog<br>VPN                                                                                                    | Whether to use a proxy in a conversation OB<br>Whether VPN enabled                                                                                                    |
| Dialog<br>VPN                                                                                                    | Whether to use a proxy in a conversation OB<br>Whether VPN enabled<br>When enabled, the subscription message is sent after the                                                                                                    |
| Dialog<br>VPN<br>Sign up for                                                                                                    | Whether to use a proxy in a conversation OB<br>Whether VPN enabled<br>When enabled, the subscription message is sent after the<br>registration message: the subscription message is not sent                                                                                                    |
| Dialog<br>VPN<br>Sign up for                                                                                                    | Whether to use a proxy in a conversation OB<br>Whether VPN enabled<br>When enabled, the subscription message is sent after the<br>registration message; the subscription message is not sent<br>when it is disabled                                                                                                    |
| Dialog<br>VPN<br>Sign up for<br>subscription<br>Dial prefix                                                                                                    | Whether to use a proxy in a conversation OB<br>Whether VPN enabled<br>When enabled, the subscription message is sent after the<br>registration message; the subscription message is not sent<br>when it is disabled<br>Add a prefix before dialing out the number                                                                                                    |
| Dialog<br>VPN<br>Sign up for<br>subscription<br>Dial prefix<br>Peer user type                                                                                                    | Whether to use a proxy in a conversation OBWhether VPN enabledWhen enabled, the subscription message is sent after the<br>registration message; the subscription message is not sent<br>when it is disabledAdd a prefix before dialing out the numberUser mode may be selected or IP Phone                                                                                                    |
| Dialog<br>VPN<br>Sign up for<br>subscription<br>Dial prefix<br>Peer user type                                                                                                    | <ul> <li>Whether to use a proxy in a conversation OB</li> <li>Whether VPN enabled</li> <li>When enabled, the subscription message is sent after the registration message; the subscription message is not sent when it is disabled</li> <li>Add a prefix before dialing out the number</li> <li>User mode may be selected or IP Phone</li> <li>There are two ways to Hold INEO ReINVITE and methods</li> </ul>                                                                                         |
| Dialog<br>VPN<br>Sign up for<br>subscription<br>Dial prefix<br>Peer user type<br>Call hold method                                                                                                    | <ul> <li>Whether to use a proxy in a conversation OB</li> <li>Whether VPN enabled</li> <li>When enabled, the subscription message is sent after the registration message; the subscription message is not sent when it is disabled</li> <li>Add a prefix before dialing out the number</li> <li>User mode may be selected or IP Phone</li> <li>There are two ways to Hold INFO ReINVITE and methods</li> </ul>                                                                                         |
| Dialog<br>VPN<br>Sign up for<br>subscription<br>Dial prefix<br>Peer user type<br>Call hold method<br>Request the user to                                                                              | Whether to use a proxy in a conversation OB<br>Whether VPN enabled<br>When enabled, the subscription message is sent after the<br>registration message; the subscription message is not sent<br>when it is disabled<br>Add a prefix before dialing out the number<br>User mode may be selected or IP Phone<br>There are two ways to Hold INFO ReINVITE and methods                                                                                                    |
| Dialog<br>VPN<br>Sign up for<br>subscription<br>Dial prefix<br>Peer user type<br>Call hold method<br>Request the user to<br>check                                                                     | Whether to use a proxy in a conversation OBWhether VPN enabledWhen enabled, the subscription message is sent after the<br>registration message; the subscription message is not sent<br>when it is disabledAdd a prefix before dialing out the numberUser mode may be selected or IP PhoneThere are two ways to Hold INFO ReINVITE and methodsURI request check the user                                                                                                    |
| Dialog<br>VPN<br>Sign up for<br>subscription<br>Dial prefix<br>Peer user type<br>Call hold method<br>Request the user to<br>check<br>Accept only requests                                             | Whether to use a proxy in a conversation OB<br>Whether VPN enabled<br>When enabled, the subscription message is sent after the<br>registration message; the subscription message is not sent<br>when it is disabled<br>Add a prefix before dialing out the number<br>User mode may be selected or IP Phone<br>There are two ways to Hold INFO ReINVITE and methods<br>URI request check the user                                                                                                    |
| Dialog<br>VPN<br>Sign up for<br>subscription<br>Dial prefix<br>Peer user type<br>Call hold method<br>Request the user to<br>check<br>Accept only requests<br>from the server                          | Whether to use a proxy in a conversation OBWhether VPN enabledWhen enabled, the subscription message is sent after the<br>registration message; the subscription message is not sent<br>when it is disabledAdd a prefix before dialing out the numberUser mode may be selected or IP PhoneThere are two ways to Hold INFO ReINVITE and methodsURI request check the userWhether to enable only requests from the server                                                                                |
| Dialog<br>VPN<br>Sign up for<br>subscription<br>Dial prefix<br>Peer user type<br>Call hold method<br>Request the user to<br>check<br>Accept only requests<br>from the server<br>server address        | Whether to use a proxy in a conversation OBWhether VPN enabledWhen enabled, the subscription message is sent after the<br>registration message; the subscription message is not sent<br>when it is disabledAdd a prefix before dialing out the numberUser mode may be selected or IP PhoneThere are two ways to Hold INFO ReINVITE and methodsURI request check the userWhether to enable only requests from the server<br>SIP server address                                                          |
| Dialog<br>VPN<br>Sign up for<br>subscription<br>Dial prefix<br>Peer user type<br>Call hold method<br>Request the user to<br>check<br>Accept only requests<br>from the server<br>server address<br>SIP | Whether to use a proxy in a conversation OBWhether VPN enabledWhen enabled, the subscription message is sent after the<br>registration message; the subscription message is not sent<br>when it is disabledAdd a prefix before dialing out the numberUser mode may be selected or IP PhoneThere are two ways to Hold INFO ReINVITE and methodsURI request check the userWhether to enable only requests from the server<br>SIP server addressWhether to detect the response of the registration server |

# **5.Preferences**

In this page, the user can set the home gateway preferences.

## **5.1 Volume Settings**

| SIP Account Preference                | es Dial Plan Blacklist                                   | Call Log       |     |  |  |
|---------------------------------------|----------------------------------------------------------|----------------|-----|--|--|
| Preferences                           |                                                          |                |     |  |  |
| Volume Settings<br>Handset Input Gain | 5 🗸                                                      | Handset Volume | 5 💌 |  |  |
| parameter name                        | description                                              |                |     |  |  |
|                                       | MIC volume adjustment handle input sizes, adjustable     |                |     |  |  |
| Enter the volume                      | from 0 to 7                                              |                |     |  |  |
| Output volume                         | Earpiece volume adjustment lever, adjustable from 0 to 7 |                |     |  |  |

## 5.2 Regional

| Tone Type                  | China 👻    |                                     |     |
|----------------------------|------------|-------------------------------------|-----|
| Dial Tone                  |            |                                     |     |
| usy Tone                   |            |                                     |     |
| Off Hook Warning Tone      |            |                                     |     |
| Ring Back Tone             |            |                                     |     |
| Call Waiting Tone          |            |                                     |     |
| /lin Jitter Delay(0-600ms) | 20         | Max Jitter Delay(20-1000ms)         | 160 |
| Ringing Time(10-300sec)    | 60         |                                     |     |
| Ring Waveform              | Sinusoid 👻 | Ring Voltage(40-63 Vrms)            | 63  |
|                            | 20         | VMWI Ring Splash Len(0.1-<br>10sec) | 0.5 |
| Ring Frequency(15-30Hz)    |            | 200000                              |     |

| parameter name     | description                                               |
|--------------------|-----------------------------------------------------------|
| Ringtones standard | Select the type of tones, such as China, USA, India, etc. |
| Dial tone          | Dial tone                                                 |
| busy tone          | Busy tone                                                 |
| Tribute tone       | Hang up warning tone                                      |

| Ring back tone       | Ringtones tone                                           |
|----------------------|----------------------------------------------------------|
| Call waiting tone    | Call waiting tone                                        |
|                      | Minimum Jitter Delay and Jitter delay adaptive mechanism |
| Minimum jitter delay | adopted home gateway                                     |
|                      | Maximum Jitter Delay and Jitter delay adaptive           |
| Maximum jitter delay | mechanism adopted home gateway                           |
| Ring time            | The ringing time of the home gateway                     |
|                      | Bell choose SINUSOID waveform (sine)                     |
|                      | and Trapezoid(trapezoidal), the default                  |
| Ringing waveform     | selection SINUSOID                                       |
| Ringing voltage      | Ringing voltage setting, the default value of 70         |
| Ringing frequency    | Ring frequency setting, the default value of 25          |
| Flash Time Max       | Flash max time, the default value of 0.9                 |
| Flash Time Min       | Flash min time, the default value of 0.1                 |

## 5.3 Call Transfer

| All Forward                                                                           | Disable 👻              | Busy Forward                                                                    | Disable 👻           |  |
|---------------------------------------------------------------------------------------|------------------------|---------------------------------------------------------------------------------|---------------------|--|
| No Answer Forward                                                                     | Disable 💌              |                                                                                 |                     |  |
| Call Forward                                                                          |                        |                                                                                 |                     |  |
| All Forward                                                                           |                        | Busy Forward                                                                    |                     |  |
| No Answer Forward                                                                     |                        | No Answer Timeout                                                               | 20                  |  |
|                                                                                       |                        |                                                                                 |                     |  |
| Feature Code                                                                          | *77                    | Conference Key Code                                                             | *88                 |  |
| Feature Code<br>Hold Key Code<br>Transfer Key Code                                    | *77<br>*98             | Conference Key Code<br>IVR Key Code                                             | *88<br>*123         |  |
| Feature Code<br>Hold Key Code<br>Transfer Key Code<br>R Key Enable                    | *77<br>*98<br>Enable 💌 | Conference Key Code<br>IVR Key Code<br>R Key Cancel Code                        | *88<br>*123<br>R1   |  |
| Feature Code<br>Hold Key Code<br>Transfer Key Code<br>R Key Enable<br>R Key Hold Code | *77<br>*98<br>Enable V | Conference Key Code<br>IVR Key Code<br>R Key Cancel Code<br>B Key Transfer Code | *88<br>*123<br>R1 • |  |

| Page / parameter name |                   | description                                        |
|-----------------------|-------------------|----------------------------------------------------|
|                       | All Forward       | Whether to enable forwarding all calls             |
|                       | Busy Forward      | Whether to enable busy forwarding calls            |
| Features              | No Answer Forward | Whether to enable unanswered call forwarding       |
|                       | All Forward       | Set the destination number for all calls           |
| Call                  | Busy Forward      | Set the target number for the busy forwarding call |
| forwarding            | No Answer Forward | Set the target number for the unanswered call      |

|             | No Answer Timeout               | Set the ringing time to be determined as unanswered                |
|-------------|---------------------------------|--------------------------------------------------------------------|
|             | Keep the key code               | Call Hold feature code, default * 07                               |
|             | Conference key code             | Signature three-way conversation, the default * 09                 |
|             | Transfer key code               | Call forwarding feature code, default * 08                         |
|             | Voice menu key                  | Signature voice menu, the default ****                             |
|             | R key enable                    | R to select to enable or disable                                   |
|             |                                 | R cancel key combination code is provided, in the range of $R + 1$ |
|             | R cancel key combination code   | ~ R + 9                                                            |
|             |                                 | R key combination code of the key holder disposed, in the range    |
|             | R key combination code hold key | of $R + 1 \sim R + 9$                                              |
|             | Transfer key R keycombination   | Transfer R key combination provided key codes, in the range        |
|             | code                            | of $R + 1 \sim R + 9$                                              |
| Function    | R key combination code session  | R session key provided key combination code, in the range of R     |
| key setting | key                             | $+ 1 \sim R + 9$                                                   |

## 5.4 Miscellaneous

| <ul> <li>Miscellaneous</li> </ul>  |           |                      |                      |
|------------------------------------|-----------|----------------------|----------------------|
| Codec Loop Current                 | 26        | Impedance Maching    | China PBX(200+560  1 |
| CID Service                        | Enable 👻  | CWCID Service        | Disable 👻            |
| Caller ID Method                   | Bellcore  | Polarity Reversal    | Disable 👻            |
| Dial Time Out(IDT)                 | 4         | Call Immediately Key | Disable 🔻            |
| ICMP Ping                          | Disable 🔻 | Escaped char enable  | Disable 💌            |
| Bellcore Style 3-Way<br>Conference | Disable 🔻 |                      |                      |

| parameter name     | description                                                  |
|--------------------|--------------------------------------------------------------|
| Codec loop current | Hook loop current default value 26                           |
| Impedance matching | Matching set, the default China CO (200 + 680    100nF )     |
|                    | Whether to open the caller ID; if turned on, display the     |
|                    | phone number of the call, otherwise it is not displayed. Is  |
| Caller ID          | turned on by default                                         |
|                    | Whether to open CWCID service. If the call is on, the        |
|                    | phone number waiting for the call is displayed, otherwise it |
| CWCID Service      | is not displayed;                                            |
|                    | After the home gateway dials the number of times to hear     |
| Dial timeout       | the dial tone                                                |
| Fast dial key      | Select the dial key "*" or "#" or disabled                   |

|                   | Whether to enable ICMP Ping. If enabled, the home            |
|-------------------|--------------------------------------------------------------|
|                   | gateway at a certain length of time will ping SIP server; if |
|                   | disabled, the home gateway sends "hello" empty packet to     |
| ICMP Ping         | the server                                                   |
|                   | Whether to open the special character translation function;  |
| Special character | if enabled, when you press the # key will be translated      |
| escaping          | into23%, compared to ban #                                   |

## 5.4.1Digit Map

#### 5.4.1 General Settings

| Gener                       | ral   |                            |          |          |              |  |
|-----------------------------|-------|----------------------------|----------|----------|--------------|--|
| Dial P                      | lan   | Enable 💌                   |          |          |              |  |
| No.                         | Line  | Digit Map                  | Action   | Move Up  | Move Down    |  |
| 1                           | Line1 | *.0[3-9]xxxxxxxx5x         | Dial Out | $\wedge$ | $\checkmark$ |  |
| 2                           | Line1 | *.0[3-9]xx[019]x.5         | Dial Out |          |              |  |
| 3                           | Line1 | *.02xxxxxxxx               | Dial Out | $\wedge$ | $\checkmark$ |  |
| 4                           | Line1 | *.02×[019]×.5              | Dial Out |          | $\sim$       |  |
| 5                           | Line1 | *.010xxxxxxx               | Dial Out | $\wedge$ | $\checkmark$ |  |
| 6                           | Line1 | *.010[019]×.5              | Dial Out |          | $\sim$       |  |
| 7                           | Line1 | *.00xx5x.5                 | Dial Out | $\wedge$ | $\checkmark$ |  |
| Line<br>Digit Maj<br>Action | Þ     | Line1<br>Deny<br>OK Cancel |          |          |              |  |
|                             |       | Save Cancel Reboo          | t        |          |              |  |

| parameter name | description                 |
|----------------|-----------------------------|
| Dial plan      | Whether to enable dial plan |
| line           | Set the line                |

| Figure number | Fill in the expression of the graph, the grammar of the   |
|---------------|-----------------------------------------------------------|
| (expression)  | number of words                                           |
|               | Select the number of match action figure, Deny represents |
|               | the home gateway will refuse to match the number          |
|               | dialed, Dial Out represents the home gateway allows       |
| Features      | outgoing matching numbers                                 |
| Move up       | Move up                                                   |
| Move down     | Move down                                                 |

#### 5.4.2 Add a Dial plan

- 1 enable dial plan;
- ② click to increase, then the page will jump to the above chart;
- ③ fill in the relevant parameters;
- ④ click OK to set the end;

⑤ Click Save to confirm the changes and restart the home gateway to make the changes take effect.

| No. | character                                   | description                                                  |
|-----|---------------------------------------------|--------------------------------------------------------------|
| 1   | 0123456789*#                                | Legal characters                                             |
| 2   | Х                                           | Lowercase letter x matches any character a legitimate        |
|     |                                             | Match a sequence. E.g.:                                      |
|     |                                             | <ul> <li>[0-9]: matches any of the numbers 0 to 9</li> </ul> |
| 3   | [Sequence]                                  | ◆ [23-5 *]: matching characters or 2 or 3 or 4 or 5 *        |
|     |                                             | Match x, xx, xxx, xxxx, etc. E.g.:                           |
| 4   | х                                           | "01." matches "0", "01", "011""011111"                       |
| 5   | <dialed:< td=""><td>replace</td></dialed:<> | replace                                                      |

#### 5.4.3 Digitmap rules

Telpo 天波

|   | substituted> | For example: <#: 23%> xx <#: 23%>, # 56 # is             |  |  |  |  |
|---|--------------|----------------------------------------------------------|--|--|--|--|
|   |              | input,the output is 23% 5623%                            |  |  |  |  |
|   |              | After entering the "x" will be the end of the dial tone, |  |  |  |  |
|   |              | enter "y" after the dial tone.                           |  |  |  |  |
|   |              | E.g. <5:> <: 241 333> 8101 58 101 for                    |  |  |  |  |
|   |              | the input,output 2413338101. In                          |  |  |  |  |
|   |              | addition IP601 input 5 will have a dial tone,            |  |  |  |  |
| 6 | Х, у         | dial 8 after stopping                                    |  |  |  |  |
|   |              | Set the delay time. IP601 will allocate valid            |  |  |  |  |
| 7 | т            | number after 2 seconds                                   |  |  |  |  |

#### 5.4.4Call Logs

In this page user can view the replay menu (outgoing calls), received calls and missed calls.

#### (1) Redial list

| Redial | List   |             |          |   |
|--------|--------|-------------|----------|---|
| Index  | NUMBER | Start Time  | Duration |   |
| 1      | 123    | 10/28 10:30 | 00:00:07 |   |
| 2      | 010123 | 10/28 12:02 | 00:00:01 |   |
| 3      | 010123 | 10/28 16:16 | 00:00:00 |   |
| 4      | 010123 | 10/28 16:16 | 00:00:00 |   |
| 5      | 123    | 10/28 16:20 | 00:00:13 |   |
| 6      | 123    | 10/28 16:21 | 00:00:34 |   |
| 7      | 123    | 10/29 10:50 | 00:00:10 |   |
| 8      | 123    | 10/29 14:36 | 00:00:01 |   |
| 9      | 123    | 10/29 15:05 | 00:00:23 |   |
| 10     | 123    | 10/29 15:06 | 00:00:05 |   |
|        | 400    | 10/00/15/07 | 00.00.01 | • |

#### (2)Answered Calls

| Answe | red Calls |             |          |   |
|-------|-----------|-------------|----------|---|
| Index | NUMBER    | Start Time  | Duration |   |
| 1     | 22222     | 10/21 09:56 | 00:00:40 |   |
| 2     | 110       | 10/21 18:14 | 00:00:03 |   |
| 3     | 110       | 10/21 18:15 | 00:00:07 |   |
| 4     | sipp      | 10/23 13:40 | 00:00:06 |   |
| 5     | sipp      | 10/24 18:05 | 00:00:05 |   |
| 6     | sipp      | 10/24 18:05 | 00:00:05 |   |
| 7     | sipp      | 10/25 15:38 | 00:00:03 |   |
| 8     | sipp      | 10/25 15:42 | 00:00:06 |   |
| 9     | sipp      | 10/25 15:55 | 00:00:10 |   |
| 10    | sipp      | 10/25 16:03 | 00:00:02 |   |
|       |           | 10/05/12/17 |          | - |

(3)Missed Calls

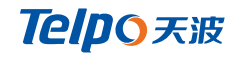

| Missed Calls |        |             |          |  |  |  |
|--------------|--------|-------------|----------|--|--|--|
| Index        | NUMBER | Start Time  | Duration |  |  |  |
| 1            | 110    | 10/21 09:50 | 00:00:03 |  |  |  |
| 2            | 555    | 10/22 12:04 | 00:00:03 |  |  |  |

# 6.Security

In this page you can filter settings, content filtering.

## 6.1 IP/MAC/PORT Filtering

| Filtering Settings       ARP Firewall         Basic Settings       Disable •         Filtering       Disable •         Default Policy       Drop •         The packet that don't match with any rules would be Drop       Save         Save       Cancel         Interface       LAN •         Mac address       Dest IP Address         Dest. Port Range       Image: Concel         Src Port Range       Image: Concel         Save       Cancel         Interface       NONE •         Dest. Port Range       Image: Concel         Save       Conment         (The maximum rule count is 32)       Save | Status Netw                        | vork Wireless            | SIP FXS1         | FXS2 | Security | Application | Administration |
|----------------------------------------------------------------------------------------------------|------------------------------------|--------------------------|------------------|------|----------|-------------|----------------|
| Basic Settings         Filtering       Disable ▼         Default Policy       Drop ▼         The packet that don't match with any rules would be Drop       Save         Save       Cancel         IP/Port Filter Settings         Interface       LAN ▼         Mac address                                                                                                    | Filtering Setting                  | Content Filtering        | ARP Firewall     |      |          |             |                |
| Basic Settings   Filtering   Default Policy   The packet that don't match with any rules would be Drop     Save   Cancel     IP/Port Filter Settings   Interface   Mac address   Dest IP Address   Source IP Address   Protocol   Dest. Port Range   Src Port Range   Action   Comment   (The maximum rule count is 32)     Save                                                                                                    | Basic Settings                     | 5                        |                  |      |          |             |                |
| Filtering Disable ▼   Default Policy Drop ▼   The packet that don't match with any rules would be Drop   Save Cancel     Interface LAN ▼   Mac address                                                                                                    | <ul> <li>Basic Settings</li> </ul> |                          |                  |      |          |             |                |
| Default Policy Drop ▼   The packet that don't match with any rules would be Drop   Save Cancel     IP/Port Filter Settings   Interface LAN ▼   Mac address   Dest IP Address   Source IP Address   Protocol   Dest. Port Range   Src Port Range   Action   Comment   (The maximum rule count is 32)                                                                                                    | Filtering                          |                          |                  |      | Disab    | ole 👻       |                |
| The packet that don't match with any rules would be Drop          Save       Cancel         IP/Port Filter Settings       LAN •         Interface       LAN •         Mac address                                                                                                    | Default Policy                     |                          |                  |      | Drop     | <b>•</b>    |                |
| Save Cancel     IP/Port Filter Settings   Interface   Mac address   Dest IP Address   Source IP Address   Protocol   Dest. Port Range   Src Port Range   Src Port Range   Action   Comment   (The maximum rule count is 32)     Save                                                                                                    | The packet that do                 | on't match with any rule | es would be Drop |      |          |             |                |
| IP/Port Filter Settings         Interface       LAN ▼         Mac address                                                                                                    | Save Cancel                        | ]                        |                  |      |          |             |                |
| Interface       LAN ▼         Mac address                                                                                                    | TD/Dort Filtor C                   | ottings                  |                  |      |          |             |                |
| Mac address         Dest IP Address         Source IP Address         Protocol         Dest. Port Range         Src Port Range         Action         Comment         (The maximum rule count is 32)                                                                                                    | Interface                          | Actungs                  |                  |      | LAN      | •           |                |
| Dest IP Address         Source IP Address         Protocol         Post. Port Range         Src Port Range         Action         Comment         (The maximum rule count is 32)                                                                                                    | Mac address                        |                          |                  |      |          |             |                |
| Source IP Address                                                                                                    | Dest IP Address                    |                          |                  |      |          |             |                |
| Protocol NONE  Dest. Port Range Src Port Range Action Comment (The maximum rule count is 32) Save Cancel                                                                                                    | Source IP Address                  |                          |                  |      |          |             |                |
| Dest. Port Range                                                                                                    | Protocol                           |                          |                  |      | NON      | E 🔻         |                |
| Src Port Range - Action Accept  Comment (The maximum rule count is 32) Save Cancel                                                                                                    | Dest. Port Range                   |                          |                  |      |          | -           |                |
| Action Accept  Comment (The maximum rule count is 32) Save Cancel                                                                                                    | Src Port Range                     |                          |                  |      |          | -           |                |
| Comment (The maximum rule count is 32) Save Cancel                                                                                                    | Action                             |                          |                  |      | Acce     | pt 👻        |                |
| (The maximum rule count is 32) Save Cancel                                                                                                    | Comment                            |                          |                  |      |          |             |                |
| Save Cancel                                                                                                    | (The maximum rule                  | e count is 32 )          |                  |      |          |             |                |
|                                                                                                    | Save Cancel                        | 0                        |                  |      |          |             |                |

| parameter name   | description                     |
|------------------|---------------------------------|
| Enable filtering | Whether to turn on filtering    |
| Default policy   | May choose to give up or accept |

TelpO 天波

| Mac Address            | Add Mac address filtering required   |
|------------------------|--------------------------------------|
| Destination IP address | Destination IP address               |
| Source IP address      | Source IP address                    |
|                        | Select the name of the protocol,     |
| protocol               | support TCP, UDP and TCP & UDP       |
| The                    |                                      |
| purpose Port Interval  | Destination port range               |
| Source Port section    | Source port range                    |
| behavior               | You can choose to receive or give up |
| Annotations            | The annotation of the added content  |
| delete                 | Delete the selected item             |
| cancel                 |                                      |

# 6.2 Content Filtering

| Iltering Setting Content Filtering | ARP Firewall   |
|------------------------------------|----------------|
| Basic Settings                     |                |
| Basic Settings<br>Filtering        | Disable 🔻      |
| Default Policy                     | Accept 👻       |
| Save Cancel                        |                |
| Filter List Upload && Download     |                |
| .ocal File                         | (湖览)           |
| Upload Download                    |                |
| Webs URL Filter Settings           |                |
| Current Webs URL Filters           |                |
| No.                                | URL            |
|                                    | Delete) Cancel |
| Add a URL Filter                   |                |
| URL                                |                |
| The maximum rule count is 16 )     |                |
|                                    | Add Cancel     |
|                                    |                |

| basic settings               | description                                          |
|------------------------------|------------------------------------------------------|
| Enable filtering             | Whether to enable content filtering                  |
|                              | The default policy is to accept or disable filtering |
| Default policy               | rules                                                |
| Webs URL filtering           | description                                          |
| URL filter list the current  |                                                      |
| system                       | URL filtering rules that already exist (black list)  |
|                              | You can choose to delete or cancel an existing       |
| Delete / Cancel              | filtering rule                                       |
| Add a URL Filter             | Add URL filtering rules                              |
| Add / Cancel                 | Click Add or Cancel                                  |
| Webs Host Filter Settings    | description                                          |
| Current Website Host Filters | Already existing keywords (blacklist)                |
|                              | You can choose to delete or cancel an existing       |
| Delete / Cancel              | keyword                                              |
| Add a Host Filter (Keyword)  | Add keywords                                         |
| Delete / Cancel              | Click Add or Cancel                                  |

# 7.Application

You can set advanced Nat, UPnP, IGMP, DMS, MLD in this page.

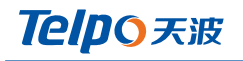

| Status    | Network  | Wireless  | SIP | FXS1    | FXS2     | Security | Application | Administration |
|-----------|----------|-----------|-----|---------|----------|----------|-------------|----------------|
| Advance N | lat IGMP |           |     |         |          |          |             |                |
| ALG       |          |           |     |         |          |          |             |                |
| - ALG Set | tting    |           |     |         |          |          |             |                |
| FTP       |          | Enable 👻  |     |         |          |          |             |                |
| SIP       |          | Disable 👻 |     |         |          |          |             |                |
| H323      |          | Disable 👻 |     |         |          |          |             |                |
| PPTP      |          | Disable 👻 |     |         |          |          |             |                |
| L2TP      |          | Disable 👻 |     |         |          |          |             |                |
| IPSec     |          | Disable 👻 |     |         |          |          |             |                |
|           |          |           |     |         |          |          |             |                |
|           |          |           |     | Save Ca | ncel Reb | oot      |             |                |

# 8.Administration

In this page you can manage your home gateway, home gateway users to set the time / date, password, web login, the system logs, and TR069 related configuration.

#### 8.1 Management

In his page, users can manage the home gateway time / date, password, restore factory and so on.

| Status                                      | Network       | Wireless   | SIP        | FXS1    | FXS2    | Secu | rity | Ap | plication | Administration |
|---------------------------------------------|---------------|------------|------------|---------|---------|------|------|----|-----------|----------------|
| Manageme                                    | nt Firmwa     | re Upgrade | Certificat | tes Pro | ovision | SNMP | TR06 | 69 | Diagnosis | Operating Mode |
| Save Co<br>Config F<br>Local File<br>Upload | ile Upload &8 | & Download |            | 浏览      | ]       |      |      |    |           |                |

| parameter name     | description                                                       |
|--------------------|-------------------------------------------------------------------|
|                    | Upload: Click Browse, select the file locally, press the Upload   |
| Configuration file | button to start uploading the file                                |
| upload and         | Download: Click Download, then select the path to start           |
| download           | downloading the configuration file                                |
| Dialing rules file | Click Browse, select the file locally, press the Upload button to |
| upload             | start uploading the file                                          |

## 8.1.2 Administrator Settings

| Administrator Settings      |                            |
|-----------------------------|----------------------------|
|                             |                            |
| Password Reset              |                            |
| New User Name               | superadmin                 |
| New Password                | (The maximum length is 25) |
| Confirm Password            |                            |
| Language                    |                            |
| Language                    | English 👻                  |
| VPN Access                  |                            |
| Management Using VPN        | Disable 💌                  |
| Web Access                  |                            |
| Remote Web Login            | Enable 👻                   |
| Web Port                    | 8008                       |
| Web SSL Port                | 443                        |
| Web Idle Timeout(0 - 60min) | 3                          |
| Allowed Remote IP(IP1;IP2;) | 0.0.0.0                    |
| Telnet Access               |                            |
| Remote Telnet               | Enable 👻                   |
| Telnet Port                 | 1250                       |
|                             |                            |

| parameter name   | description                                                   |
|------------------|---------------------------------------------------------------|
| user type        | There are two levels of administrator, ordinary users         |
| new user name    | You can modify the user name, set a new user name             |
| new password     | Add a new user name for the password                          |
| confirm password | Add a new password again                                      |
| Language         | There are Chinese, English, Russian, Finnish, Spanish, can be |

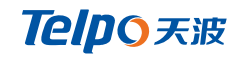

|                  | selected, Web pages corresponding changes will occur          |
|------------------|---------------------------------------------------------------|
| Remote Web Log   | Whether to enable remote Web Log                              |
|                  | Port settings used for logging on via the Internet port       |
| Web port         | and PCport, the default value of 80                           |
|                  | Set the network idle timeout in minutes. If the network idle  |
| Web Idle Timeout | timeout without any operation, the page automatically log off |
| Remote Telnet    | Whether to enable remote telnet login                         |
| Telnet port      | Sets the port number by logging onto the remote telnet        |

## 8.1.3 NTP settings

| NTP Settings                     |                                       |
|----------------------------------|---------------------------------------|
| NTP Enable                       | Enable 🔻                              |
| Option 42                        | Disable 🔻                             |
| Current Time                     | 2015 - 11 - 27 . 02 : 43 : 41         |
| Sync with host                   | Sync with host                        |
| NTP Settings                     | (GMT +08:00) China Coast, Hong Kong 👻 |
| Primary NTP Server               | clock.fmt.he.net                      |
| Secondary NTP Server             | cn.pool.ntp.org                       |
| NTP synchronization(1 - 1440min) | 60                                    |

| parameter name     | description                                                  |
|--------------------|--------------------------------------------------------------|
| NTP switch         | Whether NTP is enabled                                       |
| current time       | Show current time                                            |
| NTP settings       | Set the time zone                                            |
| Primary NTP server | IP address or domain name of choice for NTP server           |
| From               |                                                              |
| the NTP server     | IP address or domain name server alternate NTP               |
| NTP Synchronizati  | NTP synchronous period, when the cycle length may be any     |
| on                 | one of 1 to 1,440 minutes, the default setting is 60 minutes |

## 8.1.4 System Log Settings

System Log Setting

| Suclea Cotting                  |           |
|---------------------------------|-----------|
| Syslog Setting                  |           |
| Syslog Enable                   | Enable 🔻  |
| Syslog Level                    | INFO 👻    |
| Login Syslog Enable             | Enable 👻  |
| Call Syslog Enable              | Enable 👻  |
| Net Syslog Enable               | Enable 👻  |
| Device Management Syslog Enable | Enable 👻  |
| Device Alarm Syslog Enable      | Enable 👻  |
| Kernel Syslog Enable            | Enable 👻  |
| Remote Syslog Enable            | Disable 👻 |
| Remote Syslog Server            |           |
|                                 |           |

| parameter name    | description |                                           |               |         |                  |       |         |
|-------------------|-------------|-------------------------------------------|---------------|---------|------------------|-------|---------|
| System log enable | Whethe      | Whether to enable the system log function |               |         |                  |       |         |
|                   | Select      | the                                       | system        | log     | level,           | there | are two |
|                   | levels IN   | FO and                                    | lDebug, De    | bug wh  | ich can <u>c</u> | jet   | more    |
| System log level  | informat    | ion tha                                   | n INFO        |         |                  |       |         |
| Remote system log |             |                                           |               |         |                  |       |         |
| enable            | Whethe      | r to ena                                  | ble remote    | system  | n logging        |       |         |
| Remote system log |             |                                           |               |         |                  |       |         |
| server            | Add the     | remote                                    | e server IP a | address |                  |       |         |

### 8.1.5 Packet Trace

|                | -       |           |           |         |         |      |      |             |                |   |
|----------------|---------|-----------|-----------|---------|---------|------|------|-------------|----------------|---|
| Status Ne      | etwork  | Wireless  | SIP       | FXS1    | FXS2    | Secu | rity | Application | Administration |   |
| Management     | Firmwar | e Upgrade | Certifica | tes Pr  | ovision | SNMP | TR06 | 9 Diagnosis | Operating Mode |   |
| Packet Trac    | ce      |           |           |         |         |      |      |             |                |   |
| - Basic Settin | gs      |           |           |         |         |      |      |             |                | _ |
| Packet Trace E | nable   |           |           | Disable | •       |      |      |             |                |   |
| Save           | cel     |           |           |         |         |      |      |             |                |   |

The user can use the message tracking function to intercept sent packets. Click the Start button to start the data tracking and keep refreshing the page until the message tracking is displayed as stopped. Click the Save button to save the captured packet.

#### 8.1.6 Factory Default

| Factory Defaults          |                 |
|---------------------------|-----------------|
| Reset to Factory Defaults | Factory Default |

Click Factory Default to reset everything back to factory status. Reboot required.

### **8.2 Firmware Management**

| Status Ne     | twork Wireless   | SIP FX       | S1 FXS2   | Secu | rity Ap | oplication | Administration |
|---------------|------------------|--------------|-----------|------|---------|------------|----------------|
| Management    | Firmware Upgrade | Certificates | Provision | SNMP | TR069   | Diagnosis  | Operating Mode |
| Firmware M    | anagement        |              |           |      |         |            |                |
| Firmware Up   | Firmware Upgrade |              |           |      |         |            |                |
| Local Upgrade | Local Upgrade 浏览 |              |           |      |         |            |                |
|               |                  |              |           |      |         |            |                |
|               | Upgrade          |              |           |      |         |            |                |

| parameter name | description                                           |
|----------------|-------------------------------------------------------|
| Upgrade type   | Temporarily only choose to upgrade the software       |
|                | Select the local upgrade file, and then click Upgrade |
| Local upgrade  | to upgrade the software                               |

## 8.3 TR069

| R069 Configuration       |         |      |  |  |  |
|--------------------------|---------|------|--|--|--|
| ACS                      |         |      |  |  |  |
| TR069 Enable             | Disable | •    |  |  |  |
| CWMP                     | Enable  | -    |  |  |  |
| ACS URL                  |         |      |  |  |  |
| User Name                | 9154814 | 4528 |  |  |  |
| Password                 | •••••   | •••• |  |  |  |
| Periodic Inform Enable   | Enable  | -    |  |  |  |
| Periodic Inform Interval | 600     |      |  |  |  |
| Logic ID                 |         |      |  |  |  |
| Certification ID         |         |      |  |  |  |
|                          |         |      |  |  |  |
| Connect Request          |         |      |  |  |  |
| User Name                |         |      |  |  |  |
| Password                 |         |      |  |  |  |

| parameter name        | description                                          |
|-----------------------|------------------------------------------------------|
| TR069 Enable          | TR069 is enabled                                     |
|                       | Whether to enable TR069 (new version does not        |
| CWMP                  | have this parameter)                                 |
| ACS URL               | ACS URL address                                      |
| User Name             | ACS user name                                        |
| Password              | ACS Password                                         |
| Regular notifications | Whether to open the cycle notification function, the |
| are enabled           | default is open                                      |
| Regularly notify the  |                                                      |
| time interval         | Periodic notification interval, s, default 43200s    |
| User Name             | TR069 server username to connect to the DUT          |
| Password              | TR069 server is connected to the DUT password        |
| SSL Key               | Fill SSL key                                         |

## 8.4 Provision

TPX820 support to deliver the configuration http / https / tftp,

firmware upgrades and other operations.

|       | Management                       | Firmware Upgrade | Certificates | Provision  | SNMP     | TR069   | Diagnosis  | Operating Mode |  |
|-------|----------------------------------|------------------|--------------|------------|----------|---------|------------|----------------|--|
|       | Provision                        |                  |              |            |          |         |            |                |  |
|       |                                  |                  |              |            |          |         |            |                |  |
|       | <ul> <li>Configuratio</li> </ul> | n Profile        |              |            |          |         |            |                |  |
|       | Provision Enable                 | e                |              | Disab      | ole 🔻    |         |            |                |  |
|       | Resync On Res                    | et               |              | Enab       | le 🔻     |         |            |                |  |
|       | Resync Randon                    | n Delay(sec)     |              | 40         |          |         |            |                |  |
|       | Resync Periodic                  | :(sec)           |              | 3600       |          |         |            |                |  |
|       | Resync Error Re                  | etry Delay(sec)  |              | 3600       |          |         |            |                |  |
|       | Forced Resync                    | Delay(sec)       |              | 14400      | )        |         |            |                |  |
|       | Resync After U                   | pgrade           |              | Enab       | le 👻     |         |            |                |  |
|       | Resync From SI                   | (P               |              | Disab      | ole 👻    |         |            |                |  |
|       | Option 66                        |                  |              | Enab       | le 🔻     |         |            |                |  |
|       | Option 67                        |                  |              | Disab      | le 👻     |         |            |                |  |
|       | Config File Nam                  | e                |              | \$(MA)     | )        |         |            |                |  |
|       | User Agent                       |                  |              |            |          |         |            |                |  |
|       | Profile Rule                     |                  |              |            |          |         |            |                |  |
|       |                                  |                  |              |            |          |         |            |                |  |
|       | Firmware Up                      | grade            |              |            |          |         |            |                |  |
|       | Upgrade Enable                   | 2                |              | Enab       | le 🔻     |         |            |                |  |
|       | Upgrade Error F                  | Retry Delay(sec) |              | 3600       |          |         |            |                |  |
|       | Upgrade Rule                     |                  |              |            |          |         |            |                |  |
|       |                                  |                  |              |            |          |         |            |                |  |
|       |                                  |                  |              |            |          |         |            |                |  |
| para  | meter na                         | me               | descriptio   | on         |          |         |            |                |  |
| para  |                                  |                  | desemption   |            |          |         |            |                |  |
| -     | · · _                            |                  |              |            |          |         |            |                |  |
| Prov  | ision Ena                        | ble              | Whether      | to enab    | le pro   | vision. |            |                |  |
|       |                                  |                  |              |            |          |         |            |                |  |
| Sync  | hronous                          | reset            | DIV378 r     | ehoot w    | hethe    | r to re | -enable    | sync           |  |
| Sync  | monous                           |                  | BIV5/01      |            | netre    |         | chubic     | Sync           |  |
| _     | _                                |                  |              | _          |          |         |            |                |  |
| Sync  | hronous                          | random           | Sets the     | maximu     | m dela   | ay requ | uest to    |                |  |
|       |                                  |                  |              |            |          |         |            |                |  |
| dola  | V                                |                  | synchron     | izo filos  | tha d    | ofault  | is 40      |                |  |
| ucia  | у                                |                  | Synchion     |            |          | clauit  | 13 -0      |                |  |
|       |                                  |                  |              |            |          |         |            |                |  |
|       |                                  |                  | If the last  | t failed r | esync    | hroniza | ation is i | in 🛛           |  |
|       |                                  |                  |              |            |          |         |            |                |  |
| Sunc  | bronizati                        | on               | the " Poc    | vnc Erro   | r Dotr   |         | v aftar"   |                |  |
| Sync  | inonizati                        |                  | UIC NCS      | YIC EIIO   | ineu     | y Dela  | yantei     |                |  |
|       |                                  |                  |              |            |          |         |            |                |  |
| perio | od (sec)                         |                  | time, G20    | 01N4 wi    | ll retry | / the   |            |                |  |
| •     |                                  |                  |              |            | ,        |         |            |                |  |

|                                              | resynchronization, the default                                                                                                    |
|----------------------------------------------|----------------------------------------------------------------------------------------------------|
|                                              | is 3600 seconds.                                                                                                    |
| Synchronization error                        | Setting the timing resynchronization, the                                                                                                    |
| retry delay                                  | default value is 3600 seconds.                                                                                                    |
|                                              | If it is time to re-sync, but G201N4 is busy,                                                                                                    |
|                                              | in which case, G201N4 will wait for some                                                                                                    |
|                                              | time, the longest was "forced to re-sync                                                                                                    |
|                                              | delay" defaults to 14400s , after a                                                                                                    |
| Force sync delay (sec)                       | time, G201N4 will be forced to re-sync.                                                                                                    |
| Resynchronization after                      | After resynchronization, if firmware update                                                                                                    |
| upgrade                                      | feature is enabled, the default is to enable                                                                                                    |
|                                              |                                                                                                    |
| Resync From SIP                              | Whether from the SIP resynchronization                                                                                                    |
| Resync From SIP                              | Whether from the SIP resynchronization<br>It is only used mode specified within the                                                                                                    |
| Resync From SIP                              | Whether from the SIP resynchronization<br>It is only used mode specified within the<br>company. When using TFTP and                                                                                                    |
| Resync From SIP                              | Whether from the SIP resynchronization<br>It is only used mode specified within the<br>company. When using TFTP and<br>options 66 When implementing                                                                                                    |
| Resync From SIP                              | Whether from the SIP resynchronization<br>It is only used mode specified within the<br>company. When using TFTP and<br>options 66 When implementing<br>configuration, the user must IP542N enter                                                                                                    |
| Resync From SIP                              | Whether from the SIP resynchronization<br>It is only used mode specified within the<br>company. When using TFTP and<br>options 66 When implementing<br>configuration, the user must IP542N enter<br>the correct profile name of the page. When                                                                                                    |
| Resync From SIP                              | Whether from the SIP resynchronization<br>It is only used mode specified within the<br>company. When using TFTP and<br>options 66 When implementing<br>configuration, the user must IP542N enter<br>the correct profile name of the page. When<br>you disable the option 66 , this argument                                                                                                 |
| Resync From SIP<br>Option 66                 | Whether from the SIP resynchronization<br>It is only used mode specified within the<br>company. When using TFTP and<br>options 66 When implementing<br>configuration, the user must IP542N enter<br>the correct profile name of the page. When<br>you disable the option 66 , this argument<br>does not work.                                                                               |
| Resync From SIP<br>Option 66<br>Profile name | <ul> <li>Whether from the SIP resynchronization</li> <li>It is only used mode specified within the company. When using TFTP and options 66 When implementing</li> <li>configuration, the user must IP542N enter</li> <li>the correct profile name of the page. When you disable the option 66 , this argument</li> <li>does not work.</li> <li>Profile name</li> </ul>                      |
| Resync From SIP<br>Option 66<br>Profile name | <ul> <li>Whether from the SIP resynchronization</li> <li>It is only used mode specified within the company. When using TFTP and options 66 When implementing</li> <li>configuration, the user must IP542N enter</li> <li>the correct profile name of the page. When you disable the option 66 , this argument</li> <li>does not work.</li> <li>Profile name</li> <li>Profile URL</li> </ul> |

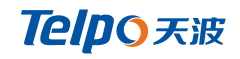

to the TFTP server's root directory.

## 8.5 Diagnosis

This page is based on network connection status .

#### 8.5.1 Ping Test

Use ICMP protocol to test network connectivity.

| Ping Test                      |   |
|--------------------------------|---|
| Ping Test<br>Dest IP/Host Name |   |
| WANTINCHOLE                    |   |
|                                |   |
|                                |   |
|                                |   |
|                                | ~ |
| <                              | • |
| Apply Cancel                   |   |

#### 8.5.2 Traceroute

Use tracert can view the routing nodes in the network.

| Traceroute Test   |                                      |
|-------------------|--------------------------------------|
| ceroute Test      |                                      |
| Dest IP/Host Name |                                      |
| WAN Interface     | 1_MANAGEMENT_VOICE_INTERNET_R_VID_ ▼ |
|                   |                                      |
|                   |                                      |
|                   |                                      |
|                   |                                      |
|                   |                                      |
|                   |                                      |
|                   |                                      |
|                   |                                      |
| Apply Cancel      |                                      |